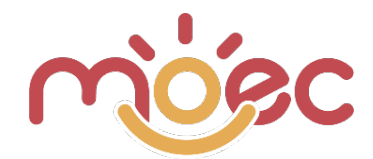

# **TUTORIAL WEB APP - ENGLISH**

#### Index

| Access to the Web App                                      | 2  |
|------------------------------------------------------------|----|
| Privacy Management                                         | 4  |
| General consideration                                      | 4  |
| User profiles                                              | 4  |
| Layout Responsive                                          | 5  |
| University Profile                                         | 7  |
| Schools Creation                                           | 8  |
| School Users Creation                                      | 10 |
| School Classes Creation                                    | 12 |
| Teacher Users Creation                                     | 13 |
| Student Users Creation                                     | 15 |
| Surveys                                                    | 17 |
| School Profile                                             | 19 |
| School Classes Creation                                    | 19 |
| Teacher Users Creation                                     | 20 |
| Student Users Creation                                     | 21 |
| Surveys                                                    | 23 |
| Teacher Profile                                            | 25 |
| Student Users Creation                                     | 25 |
| <ul> <li>Creation and Administration of Surveys</li> </ul> | 27 |
| Printing the of Surveys                                    | 35 |
| Duplication of Surveys                                     | 35 |
| Alert Deadlines                                            | 37 |
| Import Students                                            | 38 |
| How create a csv file                                      | 38 |
| Student Creation                                           | 39 |
| <ul> <li>Download file template csv</li> </ul>             | 40 |
| Using Excel                                                | 40 |
| Creation of the csv file                                   | 44 |
| Student Import                                             | 45 |

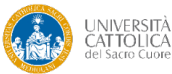

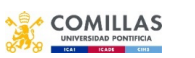

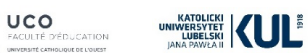

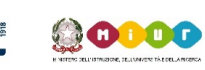

Co-funded by the Erasmus+ Programme of the European Union

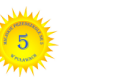

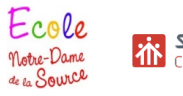

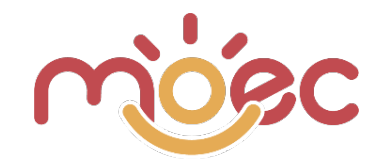

## ACCESS TO THE WEB APP

#### MODE 1: Access via site.

Connect to the home page of the website www.moecproject.eu , then click on the appropriate menu item

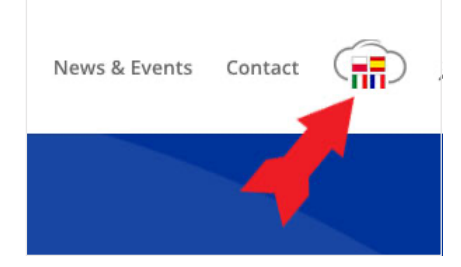

#### MODE 2: Access via URL.

Connect directly to the web app https://app.moecproject.eu

Access the back-end of the Web App by entering the credentials that have been provided to you by the administrator.

| Email (username): |  |
|-------------------|--|
| Password:         |  |

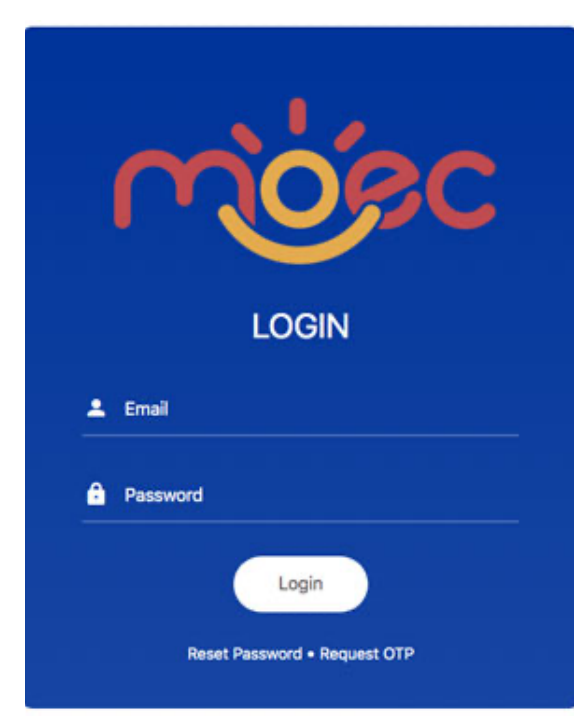

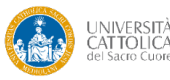

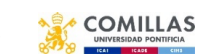

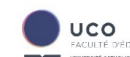

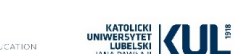

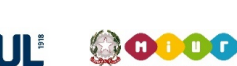

Co-funded by the Erasmus+ Programme of the European Union

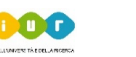

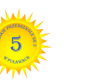

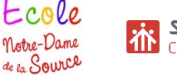

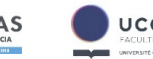

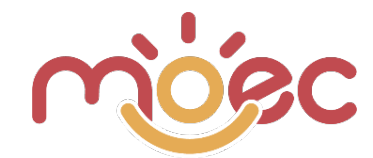

If you have forgotten your credentials, you can access the Web App in the following 2 ways: Reset Passwod or Request OTP

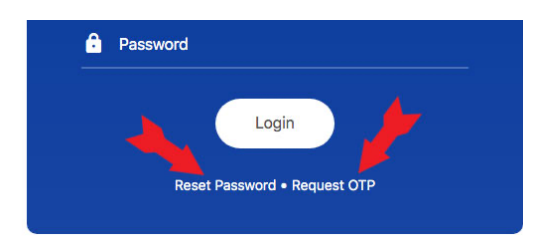

**Reset Password**: Reset Password: you can reset your password (for security reasons or because you have forgotten it). You are prompted to enter the registration email associated with your account. The regeneration procedure will be sent to this address.

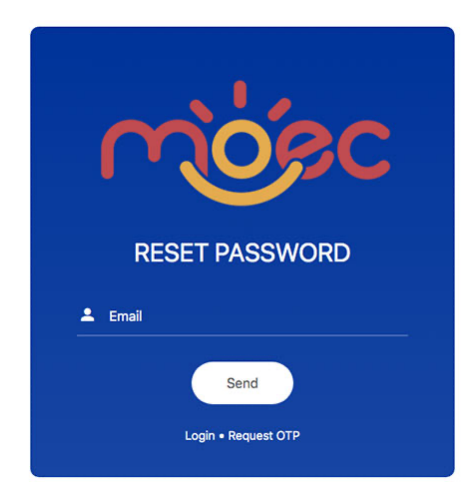

**Request OTP**: you can log in without a password but with an OTP code. It's a disposable password made up of an alphanumeric code that's automatically generated by the system and sent to your email. On the generation page (see image on the side) you are asked to enter the registration email associated with your account. By clicking on Request OTP at this address, you will be sent the OTP code to be entered in the field where the padlock is. Log in with Login.

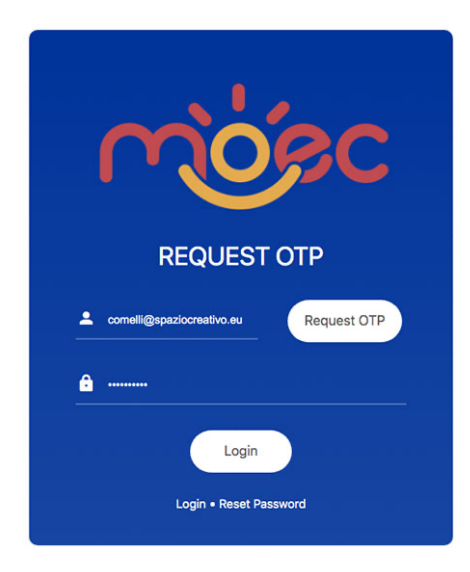

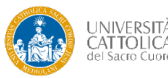

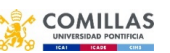

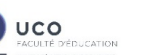

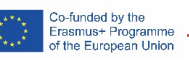

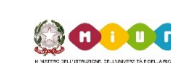

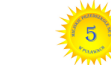

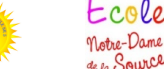

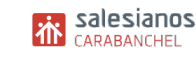

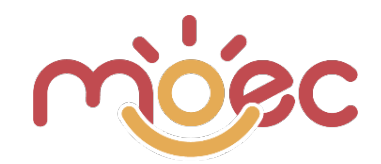

### **PRIVACY MANAGEMENT**

The compilation of the observational forms isn't done directly by the student but through the evaluation of the teachers, this does not allow the Student to accept any Privacy Policy by marking a flag. The Student's parents will eventually be given a paper form. All those who access the Web App portal can view the Privacy Policy and Cookies Policy, using the appropriate links shown:

- 1. On the login page under the login form.
- 2. On all pages of the Webb App, in the dark area of the footer next to the year of Copyright.
- 3. At the bottom of the page of the observational cards.

## **GENERAL CONSIDERATION**

#### **USER PROFILES**

By logging in with the access credentials received, you'll enter the Web App Dashboard and you will find a different work environment, based on the role you are associated with:

- Admin
- University
- School
- Teacher
- Student (not used according to the current working scheme but present and already operational).

The more the role is of a "high" profile, the more functions are provided, including the management of the underlying roles. This tutorial doesn't include the explanation of the Admin role, as it leaves the logic of operational use of the App. The Admin uses and manages functions suitable for the general configuration.

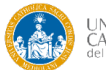

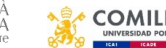

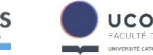

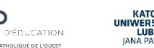

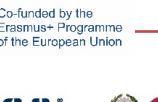

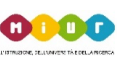

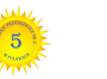

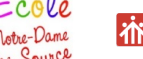

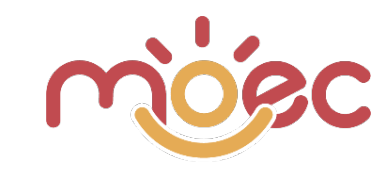

## LAYOUT RESPONSIVE

The web app was created with a responsive layout, a technique that allows the pages of a website to graphically self-adapt to the device on which they are displayed, in order to provide a unique and tailored experience for all types of monitors and device. This makes the web app visible and easily navigable even from devices such as smartphones and tablets.

The graphic redistribution of the areas is intuitive, the only differences to underline and which deserve to be explained are the management of the left sidebar (the one with all the commands) and the structure of the list pages (list of schools, teachers, surveys, etc ... ).

In devices where there is sufficient space for viewing the sidebar, all the various commands appear visible on the left: See the following image:

| സ്ക്രം                                                       | Ξ <b>#</b> Η    |
|--------------------------------------------------------------|-----------------|
| Università Cattolica del<br>Sacro Cuore<br><sub>Atenel</sub> | ADD NEW<br>Show |
| Institution                                                  | Name            |
| ALL Y                                                        | veron           |
|                                                              | dnie            |
| 👫 Dashboard                                                  | france          |
| F Schools                                                    | eleon           |
| 🕰 School Users                                               | nicole          |
|                                                              | elisab          |
| 🖧 School Classes                                             | silvia          |
| 🕰 Teacher Users                                              | rober           |
| 2: Student Users                                             | Ilaria          |
| Filling in surveys                                           | anna            |
|                                                              | Chiar           |

In devices where the viewing space is not sufficient (for example low resolution monitors, tablets and smartphones) the sidebar is hidden and replaced by the typical icon for mobile, called "hamburger", that once clicked opens the hidden commands. See the following picture.

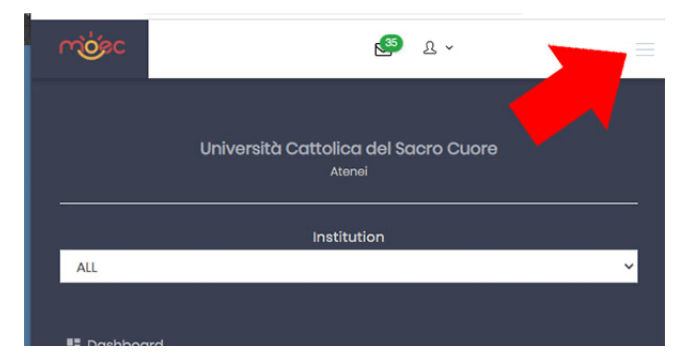

In devices where there's sufficient space to show all the columns of a list page, the view is direct. Everything is immediately visible. For each row you see the data and icons for the various actions. See the following image

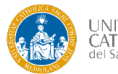

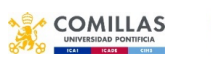

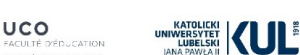

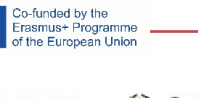

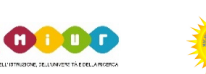

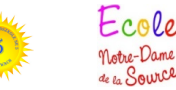

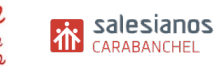

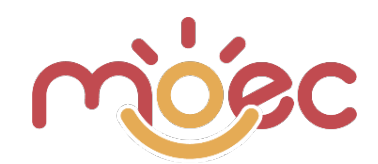

| സ്ക്രം                                                       | Home > Teach              | or Usors    |                                    |    |            |        | 🧐 L v             |
|--------------------------------------------------------------|---------------------------|-------------|------------------------------------|----|------------|--------|-------------------|
| Università Cattolica del<br>Sacro Cuore<br><sub>Atonei</sub> | ADD NEW<br>Show 25 Y entr | ries        | data columns                       |    |            |        | actiណ្ណន្ត.column |
| Institution                                                  | Name                      | 11 Surname  | 11 Email                           | 11 | Roles      | Status | Actions           |
| ALL ~                                                        | veronica                  | monguzzi    | veronica.monguzzi@lcpiola.edu.it   | 1  | Insegnanti | ACTIVE | RESET PASSWORD    |
|                                                              | daniela                   | pozzoli     | daniela.pozzoli@icpiola.edu.it     |    | Insegnanti | ACTIVE | RESET PASSWORD    |
| E Dashboard                                                  | francesca                 | calabrò     | francesca.calabro@icpiola.edu.it   | 1  | Insegnanti | ACTIVE | RESET PASSWORD    |
| 🖬 Schools                                                    | eleonora                  | castelnovo  | eleonora.castelnovo@icfalbor.it    |    | Insegnanti | ACTIVE | RESET PASSWORD    |
| 🚜 School Users                                               | nicoletta                 | citterio    | nicoletta.citterio@icpiola.edu.it  | 1  | Insegnanti | ACTIVE | RESET PASSWORD    |
|                                                              | elisabetta                | pizzi       | elisabetta.pizzi@icpiola.edu.it    |    | Insegnanti | ACTIVE | RESET PASSWORD    |
| as school Classes                                            | silvia                    | balzarotti  | silvia.balzarotti@icpiola.edu.it   | 1  | Insegnanti | ACTIVE | RESET PASSWORD    |
| Teacher Users                                                | roberta                   | castiglioni | roberta.castiglioni@icpiola.edu.it | 1  | Insegnanti | ACTIVE | RESET PASSWORD    |
| 11. Student Users                                            | llaria                    | hanzani     | ilavia hanzani@iafalhar it         |    | Incomenti  | -      |                   |

Instead on devices where the display space isn't sufficient (for example low resolution monitors, tablets and smartphones) part of the data columns and the one with all the icons for the various actions are hidden. A green icon with a "+" appears in front of each line. See the following image.

| ADD NEW                   |                              |                                  |    |
|---------------------------|------------------------------|----------------------------------|----|
|                           | Show<br>Search:              | 25 × entries                     |    |
| N Ť1                      | Surname $\uparrow\downarrow$ | Email                            | ţţ |
| • veronica                | monguzzi                     | veronica.monguzzi@icpiola.edu.it |    |
| <ul><li>daniela</li></ul> | pozzoli                      | daniela.pozzoli@icpiola.edu.it   |    |
| francesca                 | calabrò                      | francesca.calabro@icpiola.edu.it |    |
| 😉 eleonora                | castelnovo                   | eleonora.castelnovo@icfalbor.it  |    |
|                           |                              |                                  |    |

By clicking on the green icon with the + (see previous image), the hidden data and icons for actions are displayed. See the following picture

|                | Search:     |                                  |
|----------------|-------------|----------------------------------|
| Name î↓        | Surname 斗   | Email 1                          |
| e veronica     | monguzzi    | veronica.monguzzi@icpiola.edu.it |
| Roles Insegnar | nti         |                                  |
| Status ACTIVE  |             |                                  |
| Actions        | RESET PASSV | VORD                             |
| 🛈 daniela      | pozzoli     | daniela.pozzoli@icpiola.edu.it   |

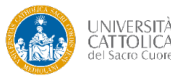

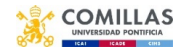

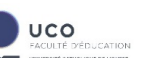

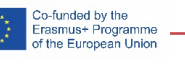

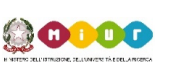

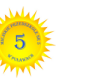

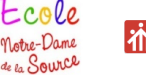

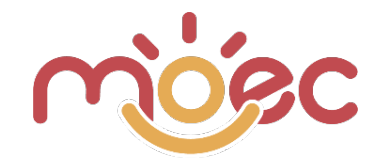

## **UNIVERSITY PROFILE**

The University profile allows you to create / manage all the underlying roles:

- Schools
- Classes
- Teachers
- Students

It's important to emphasize that the University user, if necessary, can enter the profiles of the underlying roles upstream in descending order. However, the operational flow is more correct if the University limits itself to creating only the Schools and possibly the Classes. The management of teachers and students makes more sense if it remains the responsibility of the institutes. Students can also be entered by Teachers. Instead, teachers are obliged to administer the observational forms (filling in surveys), as only they can evaluate the students and are the signatories of the evaluation document

| mosc                                              | Home > Dashboard |              |                | 5° & -        |
|---------------------------------------------------|------------------|--------------|----------------|---------------|
| Università Cattolica del<br>Sacro Cuore<br>Atenei | Con Schools      | School Users | School Classes | Teacher Users |
| Institution                                       | Student Users    |              |                |               |
| E Dashboard                                       |                  |              |                |               |
| 🖶 Schools                                         |                  |              |                |               |
| 2. School Users                                   |                  |              |                |               |
| 4. School Classes                                 |                  |              |                |               |
| 41. Teacher Users                                 |                  |              |                |               |
| 11. Student Users                                 |                  |              |                |               |
| At Filling in surveys                             |                  |              |                |               |

The operational phase can be managed through the "colored buttons" in the central part of the dashboard or from the left sidebar where all the possible functions are shown in an exhaustive manner (see previous image).

**Important:** The University user in the sidebar has the Institution selection screen (see image on the side) through which he can choose / filter the Institution: the University (for example to create other Users for the management of the University itself), the Schools associated with it or ALL. In this way you can filter for which Institution to apply the functions available on the Dashboard. This is explained better in the following pages.

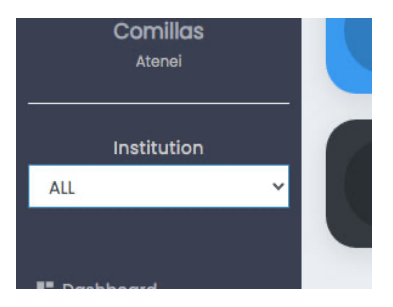

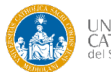

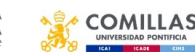

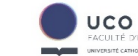

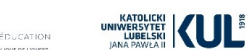

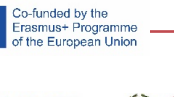

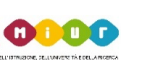

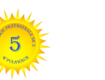

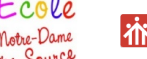

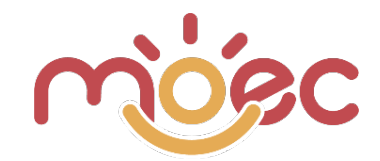

## **CREATION OF THE SCHOOLS**

To access the Schools management page, where you can view the list of existing ones and / or create new ones, click on the blue Schools button or on the "Schools" menu item in the left sidebar:

| rrigisc                                           | Home > Dashboard                                                     | <b>69</b> ≗ × |
|---------------------------------------------------|----------------------------------------------------------------------|---------------|
| Università Cattolica del<br>Sacro Cuore<br>Atenei | School Lisers     School Classes     Teacher Users     Teacher Users |               |
| Institution                                       | Student Use                                                          |               |
| E Dashboard                                       |                                                                      |               |
| En Schools                                        |                                                                      |               |
| #1 Sch                                            |                                                                      |               |
| # school                                          |                                                                      |               |
| AL Teacher Use                                    |                                                                      |               |
| 11. Student Users                                 |                                                                      |               |
| 41. Filling in surveys                            |                                                                      |               |

On the page you access, you can see all the "daughter" Schools of your University (country). Each School in the list presents: a logo (if inserted), a name and 2 icons to start actions. The blue icon with the pencil is for editing and the red one with the trash is for eliminating.

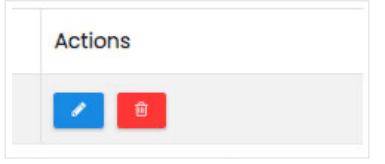

If you click on the "ADD NEW" button you open the page for creating a new School.

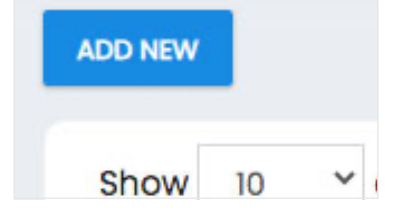

In the window that opens you can enter the data relating to the school you are creating. If you modify an existing School you will find the same fields.

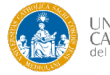

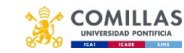

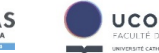

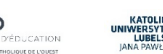

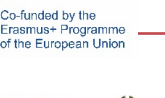

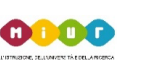

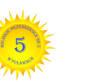

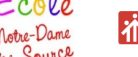

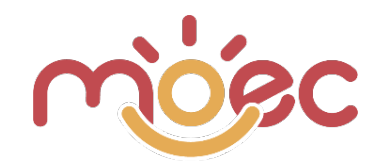

| Logo                             |                             |             |             |       |
|----------------------------------|-----------------------------|-------------|-------------|-------|
|                                  |                             |             |             |       |
|                                  |                             |             |             |       |
|                                  |                             |             |             |       |
|                                  |                             |             |             |       |
|                                  |                             |             |             |       |
|                                  |                             |             |             |       |
|                                  |                             |             |             |       |
| Name                             |                             | Description |             |       |
| School Grades                    |                             |             |             |       |
| Seleziona un elemento.           |                             |             |             |       |
| Business Name                    | VAT                         | ID Card     | School Code | 0/255 |
|                                  |                             |             |             |       |
| Contact details can be entered a | after saving the structure. |             |             |       |
| SAVE                             |                             |             |             |       |

- Logo field: the entry is optional, if it is loaded it appears in the list of institutions in front of the name. You can upload an image from your computer. The accepted image formats are .jpg and .png.
- Name field: The name of the Institute. It is mandatory, it's what appears and identifies it in the Wed App.
- School Grades: if you click on the form space, the list of expected school grades appears in the drop-down. It is necessary to click on each Grade provided to add it to the School you are creating. The labels of the chosen degrees are added in the space provided.
- Description: optional field.
- Business Name: is optional, it can be a reinforcement of the Name field. It does not appear in the areas of the App where the School is called up.
- VAT, ID Card and Institute Code are optional information fields.

Once you have filled in the fields on the School form you can save it by clicking on the "SAVE" button below. The screen returns to the list of Schools where the newly created one is also shown.

| Show    | 25 ° entries                                                                | Search:         |
|---------|-----------------------------------------------------------------------------|-----------------|
| Logo    | Name                                                                        | Actions         |
|         | Università Cattolica del Sacro Cuore > IC Falcone Borsellino Offanengo (CR) |                 |
|         | Università Cattolica del Sacro Cuore > IC "Gabrio Piola" Giussano (MB)      | <b>2</b>        |
|         | Università Cattolica del Sacro Cuore > CeDisMa                              |                 |
| Showing | 1 to 3 of 3 entries                                                         | PREVIOUS 1 NEXT |

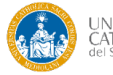

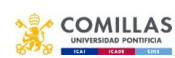

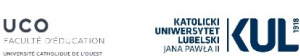

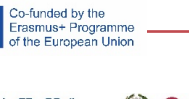

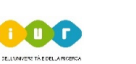

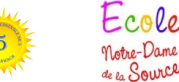

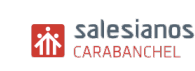

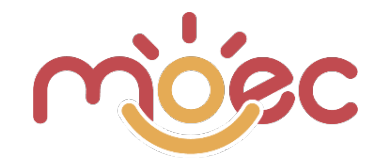

The contact details to be associated with the School, which are not mandatory, can be entered after saving the structure. Once the School has been created, click on the Edit icon (blue icon with pencil), 2 new areas appear at the bottom of the page: Address and Contacts, if you click on the green icon with the + you can add the new information:

| SAVE        |         |      |              |         |         | ~         |
|-------------|---------|------|--------------|---------|---------|-----------|
| Address     |         |      |              |         |         |           |
| Description | Address |      | Municipality |         | Leading | Actions + |
| Contacts    |         |      |              |         |         |           |
| Address     |         | Туре |              | Contact |         | Actions + |

- New Address. You can add one or more addresses. In the dedicated screen, when you choose the country, after having written the first 2 letters of the city, the possible solutions are proposed to you, choose the correct one.
- New Contacts. You can add one or more contacts. In the dedicated screen, choose the address (from those previously entered), the type of contact (email, telephone, etc ...) and enter the corresponding value. Multiple types of contacts require multiple entries (for example, one for email and one for phone).

#### SCHOOL USERS CREATION

A School page (also valid for Universities and Classes) is not used for operational purposes if it doesn't have associated users who have the right to access it.

To access the Users page, where you can view the list of existing ones and / or create new ones, you must click on the orange School Users button or on the "School Users" menu item in the left sidebar:

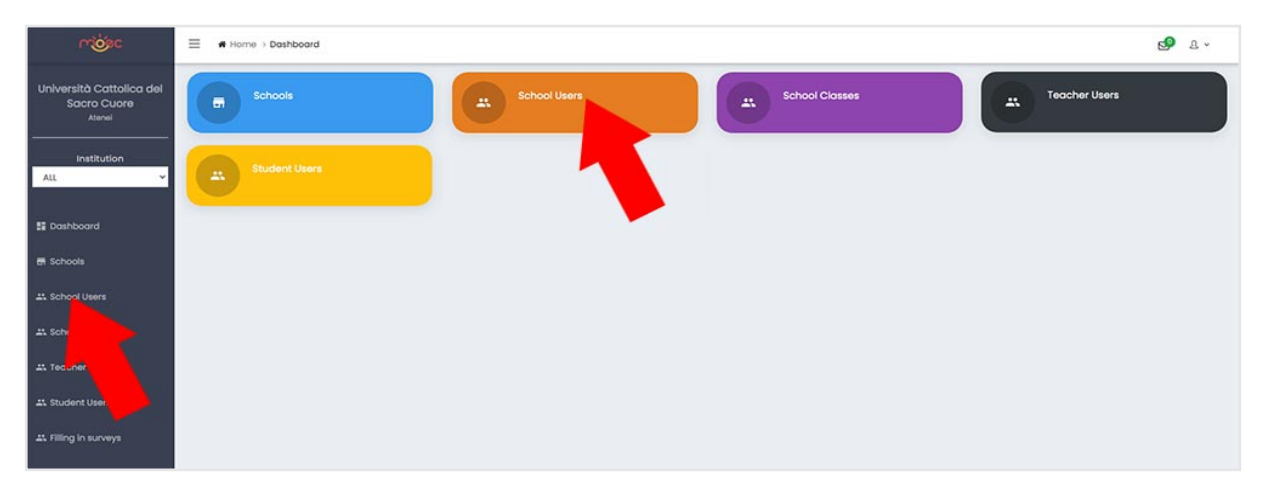

If you have selected ALL in the Institution drop-down on the left sidebar, on the page you access you can see all "child" users of the University (country). If, on the other hand, you have selected the University in the drop-down list, you can see the other users (if any) that have the same rank as you and manage the same University user as you (if you are alone you do not see anything). If, on the other hand, you have selected a specific School, you will see all the users "associated" with that school. Each User in the list presents: Name, Surname, Email, Roles and Status. Plus 3 icons to start actions. Edit, delete and reset passwords. You can sort the rows in the list by clicking on the column names.

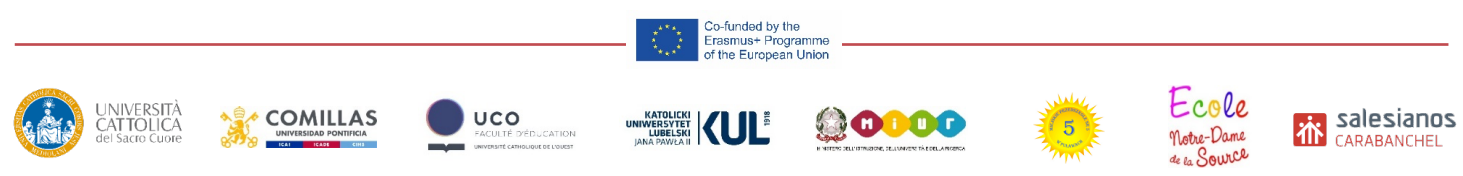

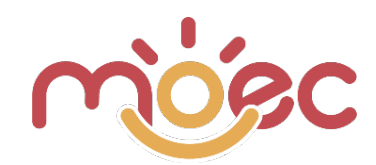

| ow 25 Y entries    |                |                                    |    |          |        | Search:        |
|--------------------|----------------|------------------------------------|----|----------|--------|----------------|
| ame                | 11 Surname     | 11 Email                           | 11 | Roles    | Status | Actions        |
| Falcone Borsellino | Offanengo (CR) | icfalcone.offanengo@moecproject.eu |    | Istituti | ACTIVE | RESET PASSWORD |
| "Gabrio Piola"     | Giussano (MB)  | icpiola.giussano@moecproject.eu    |    | Istituti | ACTIVE | RESET PASSWORD |

If you click on the "Add New" button you open the page for creating a new User. The maximum degree that the University profile can create is the users associated with the Schools.

In the window that opens, you can enter the data relating to the User being created. The fields to fill in are different based on the value selected in the Institution drop-down on the left sidebar:

If you have selected ALL or the University (so you haven't chosen the School to associate):

- Name field: required.
- field Surname: required.
- field Email: It's a fundamental value because it is the user ID that the User must use to access his back-end.
- Password: required; It's a fundamental value because it is the password that the User must use to access his back-end (the blue GENERATE button allows you to automatically generate a password with a sufficiently high degree of protection. The password can be chosen at will but must be at least 10 characters long.
- Confirm password: you have to repeat the password, to check that it has been entered correctly.
- Send on e-mail. If you select Yes, you enable the password to be sent to the associated email.
- Active. To activate or deactivate the user.
- Limit Schools Views. It's the area where you associate the user you are creating with one or more Institutes (a user can be associated with several Schools).

Instead if you have selected a specific School in the Institution drop-down, on the left sidebar, you have already chosen which school you want to associate the User with, so when you create the new User you will no longer find the LIMIT INSTITUTIONS VIEWS section.

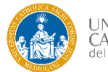

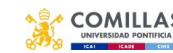

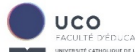

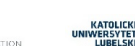

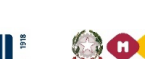

o-funded by the rasmus+ Programme f the European Union

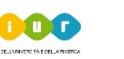

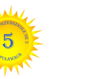

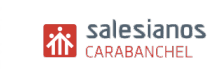

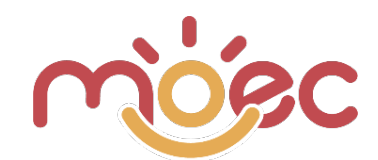

## SCHOOL CLASSES CREATION

| riósc                                             | E A Home > Dashboard                 | <b>69</b> ≗ ~   |
|---------------------------------------------------|--------------------------------------|-----------------|
| Università Cattolica del<br>Sacro Cuore<br>Atenei | school s School Users School Classes | * Teacher Users |
| Institution                                       | Student Users                        |                 |
| 1 Dashboard                                       |                                      |                 |
| 🗑 Schools                                         |                                      |                 |
| 44 School Users                                   |                                      |                 |
| 41. School Classes                                |                                      |                 |
| #1 Teache                                         |                                      |                 |
| #1 Studer Us.                                     |                                      |                 |
| AL Filling in survey.                             |                                      |                 |

On the page you access you can see all the "child" classes of the University (country) or those of a specific School, based on the selection made from the drop-down menu in the left sidebar.

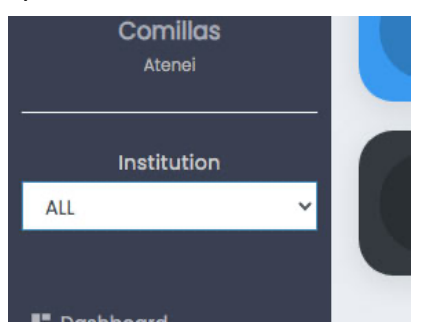

As for the other tabs, to create a new Class you have to click on the button ADD NEW located at the top of the screen

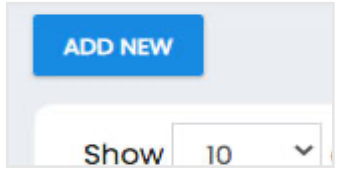

In the window that opens, enter the Class data:

| School                                | Description |
|---------------------------------------|-------------|
| · · · · · · · · · · · · · · · · · · · |             |
| School Grade                          |             |
| · ·                                   |             |
| Name                                  |             |
|                                       |             |
| SAVE                                  |             |

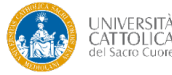

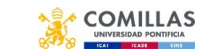

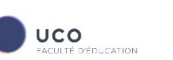

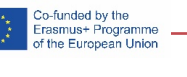

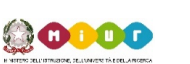

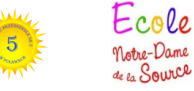

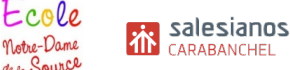

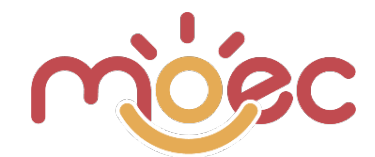

- School field: it is mandatory; you have to choose which Institute the class must belong to.
- School Grade field: it is mandatory; you have to choose the grade of the class, among those previously enabled for the associated school.
- Name: the name with which the class is identified is mandatory.
- Description: optional.

Attention! On the class list page, at the head of each column there is the 11 icon that allows you to sort the following rows in ascending order (1 click) or descending (2 clicks).

| how 25 Y entries                     |              | Search                          |                       |
|--------------------------------------|--------------|---------------------------------|-----------------------|
| School T                             | School Grade | Name                            | <sup>↑↓</sup> Actions |
| IC Falcone Borsellino Offanengo (CR) | 5 anni       | infanzia ricengo leprotti       |                       |
| C Falcone Borsellino Offanengo (CR)  | 4 anni       | infanzia ricengo coccinelle     | <ul> <li>8</li> </ul> |
| IC Falcone Borsellino Offanengo (CR) | 3 anni       | infanzia ricengo pulcini        | 8                     |
| IC Falcone Borsellino Offanengo (CR) | 5 anni       | infanzia offanengo anni 5       | 8                     |
| IC Falcone Borsellino Offanengo (CR) | 3 anni       | infanzia salvirola anni 3       |                       |
| IC Falcone Borsellino Offanengo (CR) | 4 anni       | infanzia salvirola anni 4       | 2                     |
| IC Falcone Borsellino Offanengo (CR) | 2 anni       | infanzia salvirola anticipatari |                       |
| IC Falcone Borsellino Offanengo (CR) | 5 anni       | infanzia salvirola anni 5       | 2                     |
| IC Falcone Borsellino Offanengo (CR) | 3 anni       | infanzia offanengo anni 3       |                       |
| IC Falcone Borsellino Offanengo (CR) | 4 anni       | infanzia offanengo anni 4       | 2                     |
|                                      |              |                                 |                       |

## **TEACHER USERS CREATION**

A Class is not used for operational purposes if it doesn't have associated Teachers who have the power to manage its functions.

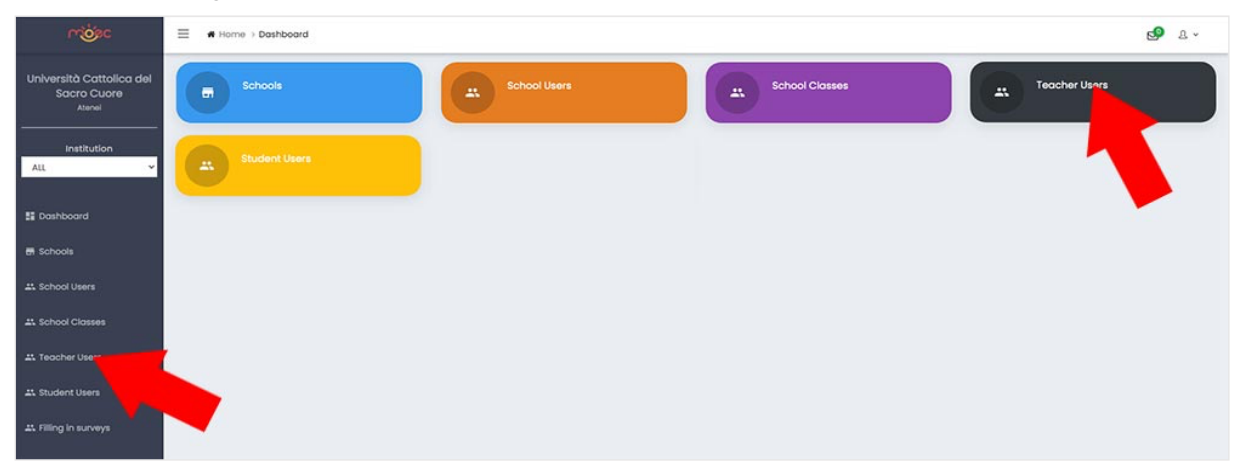

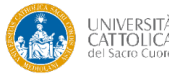

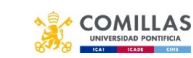

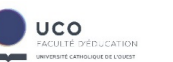

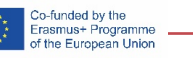

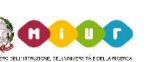

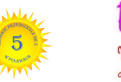

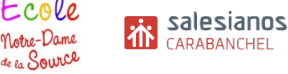

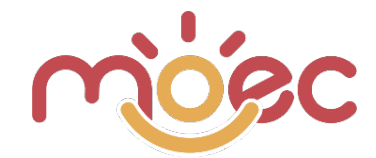

Based on the value selected in the drop-down menu in the left sidebar (ALL or a single school, exactly the same thing as for the classes), on the page you access you can see the list of Teachers managed by the entire University or those managed / associated with the single School.

Each Teacher on the list presents: Name, Surname, Email, Roles and Status. Plus 3 icons to start actions: Edit, delete and reset password.

| Show 10 Y entries          |         |                                  |            |        | Sear             | ch:      |   |      |
|----------------------------|---------|----------------------------------|------------|--------|------------------|----------|---|------|
| Name                       | Surname | Emoil                            | Roles      | Status | Actions          |          |   |      |
| Maurilio                   | Comelli | prova@mccadservice.com           | Insegnanti | ACTIVE | 8 RESET PASSWORD |          |   |      |
| Insegnante                 | Italia  | insegnante.italia@moecproject.eu | Insegnanti | ACTIVE | RESET PASSWORD   |          |   |      |
| Showing I to 2 of 2 entrie | 95      |                                  |            |        |                  | PREVIOUS | 0 | NEXT |

If you have selected the ALL value in the drop-down menu on the left sidebar, on the page you access you see the list of teachers managed by the entire University, therefore the set of all teachers associated with all the Schools linked to the University.

When you click on the blue "ADD NEW" button, located on the left at the top of the page, you are asked to fill in the master data: Name, Surname, Email, Password, Confirm Password, Send on email and Active (exactly as for the users associated with the Schools). The same procedure is also used for LIMIT INSTITUTIONS VIEWS, where you associate the user you are creating with one or more Institutes (a teacher can be associated with several Schools, although it's very rare). The same thing for Limit Schools Views, where you associate the user you are creating with one or more Institutes (a teacher can be associated with several Schools, although it's very rare).

As for the Users associated with the School, if instead you have selected a precise School in the Institution drop-down of the left sidebar you have already chosen which school you want to associate the Teacher with, so when you create the new User you will no longer find the Limit Schools Views section.

In the same teacher creation screen you must also fill in the "PERSONAL DATA" that allow you to add some teacher data:

- Genre.
- School Classes. Here you can see the classes to be associated with the Teacher. If you have selected the ALL value in the drop-down menu on the left sidebar, you will see the set of all the classes; instead if you have selected a specific School you will only be able to see the Classes of this School.

It's possible to associate more Classes for each single Teacher..

| Namo             |   | Surname                | Email  | Password               |
|------------------|---|------------------------|--------|------------------------|
| Confirm Password |   | Send on e-mail         | Activo | Limit Schools Views    |
|                  |   | No                     | Yos 👻  | Seleziona un elemento. |
|                  |   |                        |        |                        |
| Personal Data    |   |                        |        |                        |
| Genre            |   | School Classes         |        |                        |
| Male             | ~ | Seleziona un elemento. |        |                        |
| SAVE             |   |                        |        |                        |

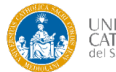

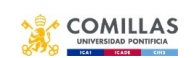

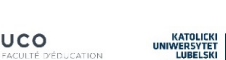

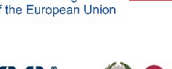

o-funded by the rasmus+ Progra

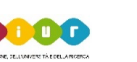

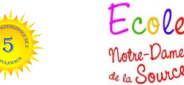

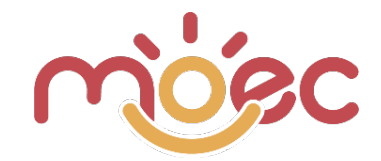

## STUDENT USERS CREATION

A Class is useless for operational purposes if it has no associated Students, who are the users to whom the questionnaires are to be administered.

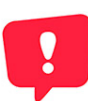

**Important**: the creation and management of students probably isn't up to the University but to the School user or the Teacher user, however the possibility of management is also left to the University.

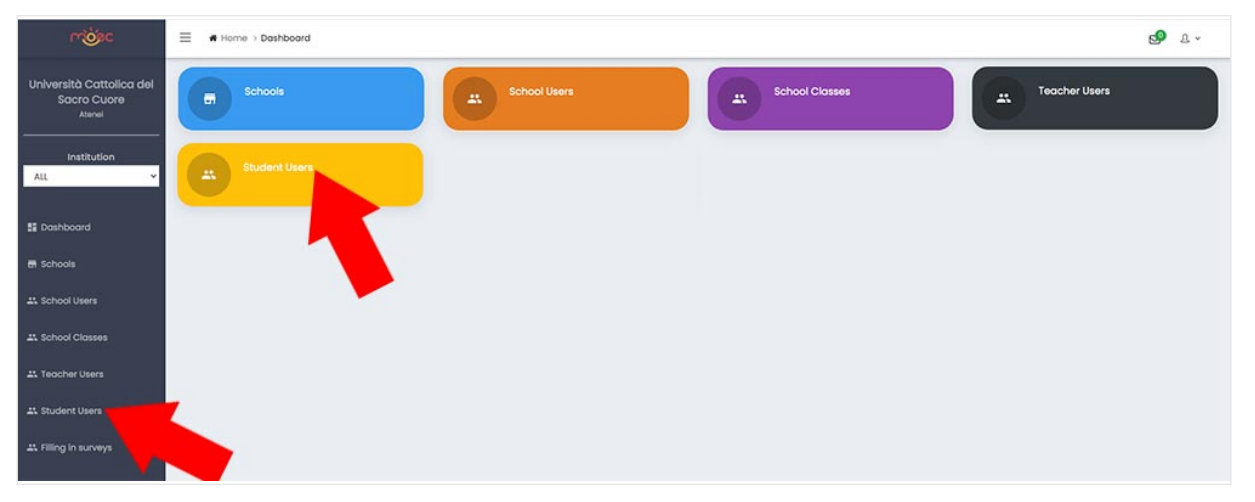

#### Import via CSV

It is possible to import the entire list of students via CSV file to facilitate data entry operations.

**Attention!** First you have to choose the School in the drop-down of the left sidebar, otherwise the system doesn't know where to import the students.

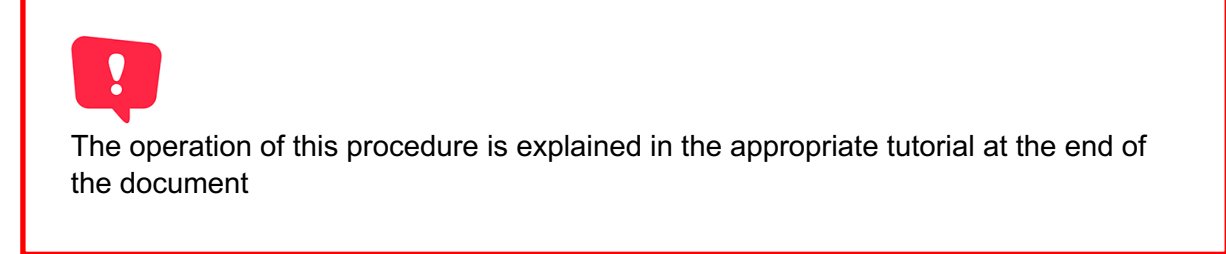

#### **Creating Students with Manual Procedure**

It is possible to import the entire list of students using CSV files to facilitate data entry operations.

On the specific page, based on the selection from the drop-down menu in the left sidebar, you can see all student users "children" of the University (country) or of a specific School.

Each Student in the list presents: Name, Surname, Email, Password, Roles and Status. Plus 4 icons to start actions. Edit, Delete, Reset Password and Survey.

The Survey icon/button allows you to access the history of all the completed Surveys referring to the student in question. This archive remains accessible even when the student passes into the status of "not Active" (for example for old students who have now left the school).

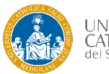

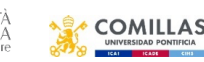

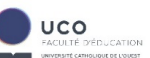

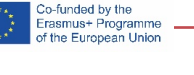

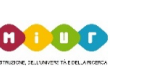

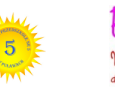

Lotre-Dame

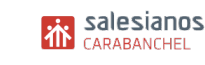

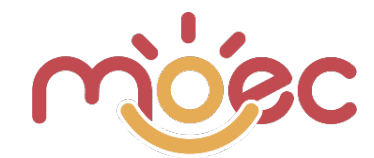

In the upper left part there is a filter that allows you to select the **subjects of a specific class** and those **active / inactive** (see image below).

| School Class    |          | Active |       |    |                      |        |                            |
|-----------------|----------|--------|-------|----|----------------------|--------|----------------------------|
|                 | ~        | ALL    |       |    | ~                    |        |                            |
| how 30 ~ entrie | S        |        |       |    |                      |        | Search:                    |
| Name 斗          | Surname  | †1     | Email | †1 | Roles                | Status | Actions                    |
| Stella          | Franco   |        |       |    | Allievi              | ACTIVE | RESET PASSWORD     SURVEYS |
| Leonardo        | Giussani |        |       |    | Allievi              | ACTIVE | RESET PASSWORD             |
|                 |          |        |       |    | in the second second |        |                            |

#### Creation of a new student

We analyze only the case in which you have chosen a specific School in the drop-down menu of the left sidebar, in case you have chosen ALL the same instructions apply but with the addition of the choice of the School in "Limit Institutions Views".

When you click on the blue "ADD NEW" button, located on the left at the top of the page, you are asked to fill in the student's personal data: Name, Surname, Email, Password, Confirm Password, Send on e-mail and Active (exactly as for the users associated with the Schools).

| Namo             | Surnamo       |                | Email |     | Password     | GENERATE |
|------------------|---------------|----------------|-------|-----|--------------|----------|
| Confirm Password |               | Send on e-mail |       | Ves |              | ×        |
| Personal Data    |               |                |       |     |              |          |
| Genre<br>Male    | Date of birth |                | Age   |     | School Class | *        |
| SAVE             |               |                |       |     |              |          |

Unlike the other user roles seen so far, the e-mail and password field are not mandatory because it is not said that it is necessary to create an access area for students (or rather, for their parents).

The ability to create an authentication profile (with user and password) for students' parents, is a function already enabled but is not provided for the current needs.

In the same student creation screen you must also fill in the "**PERSONAL DATA**" that allow you to enter: gender, age and Class to be associated with the Student.

These data are fundamental for the compilation of the Student's specific OBSERVATION SHEET.

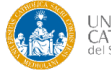

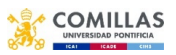

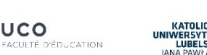

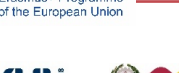

o-funded by the rasmus+ Progra

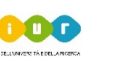

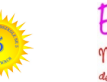

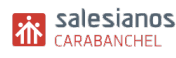

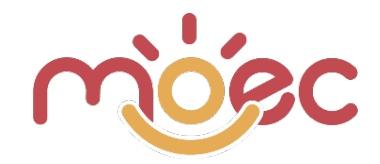

## THE SURVEYS

The OBSERVATION SHEETS are different between the different countries, in terms of number, content and structure. However the operating logic is the same as the variant in the evaluation calculation for the French card.

You can access to the specific area by clicking on "Filling in surveyes" from the left sidebar.

**Important**: the creation and administration of Filling in Surveys (observational sheet) is not up to the University but to the Teacher users. In any case the university still has the possibility to view and observe the card but he can't make any changes.

The University has the possibility of eliminating the observation sheets, even if they have already been filled in by the Teachers, while the Teachers can eliminate them only if the compilation has not been completed and sent. Before, the limitation was valid even if the compilation had already begun.

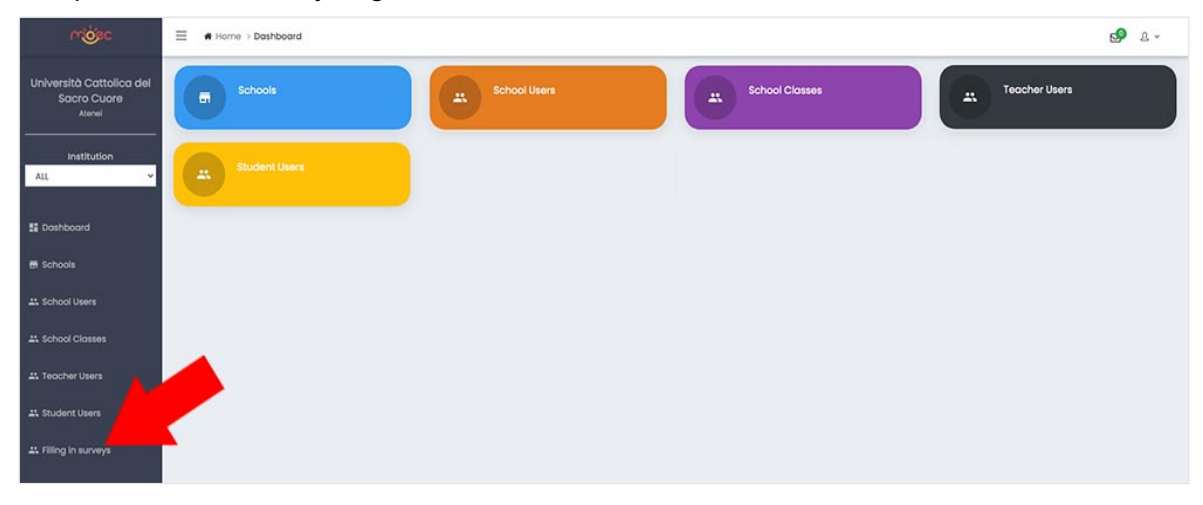

On the dedicated page Filling in surveyes, based on the selection of the drop-down menu in the left sidebar, see all the observation sheets associated with the "daughter" Classes of the University (nation) or of a specific School. The analysis is however identical.

As already mentioned, the University user can only view (or delete) the complete surveys or those administered to individual students.

| Show 10 ~ entries           |                                      |              |                |                      | Search:                 |            |
|-----------------------------|--------------------------------------|--------------|----------------|----------------------|-------------------------|------------|
| Survey 11                   | School                               | School Class | Description 11 | Filling start date 1 | Filling expiration date | Actions    |
| 1.3 ANTICIPATARI - ITALIANO | IC Falcone Borsellino Offanengo (CR) | 18           |                | 22/10/2021           | 31/10/2021              |            |
| 1.3 ANTICIPATARI - ITALIANO | IC Falcone Borsellino Offanengo (CR) | 2B           |                | 22/10/2021           | 31/10/2021              | •          |
| 2.3 PICCOLI                 | IC Falcone Borsellino Offanengo (CR) | 18           |                | 01/12/2021           | 31/12/2022              | •          |
| Showing 1 to 3 of 3 entries |                                      |              |                |                      | PREVIC                  | DUS 1 NEXT |

If you click on the View icon (see top image, blue icon with the eye) of a Filling in survey access the page where the list of associated students appears.

At the top you see the summary data of the questionnaire and below the table with the list of Students and for each of them the condition of the compilation status: to fill, partially filled and filled (see lower image).

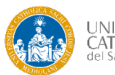

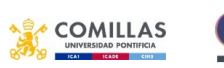

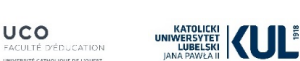

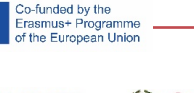

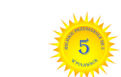

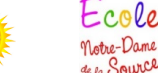

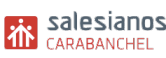

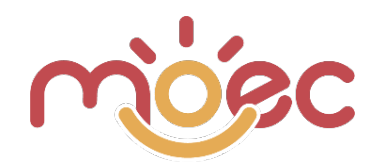

| MEZZANI                                                   | Filling start date<br>01/01/2022 |                                    | Filling expiration date<br>26/01/2022 |
|-----------------------------------------------------------|----------------------------------|------------------------------------|---------------------------------------|
| Language                                                  | School Class                     | Student                            | Description                           |
| t                                                         | infanzia ricengo coccinelle      | leonardo r, Elias P., Eva x, luc s |                                       |
| dd new student to this surve                              | ey .                             |                                    |                                       |
| tudent User                                               |                                  |                                    |                                       |
|                                                           |                                  |                                    |                                       |
|                                                           | <ul> <li>ADD NEW</li> </ul>      |                                    |                                       |
|                                                           | * ADD NEW                        |                                    |                                       |
| itudent Users                                             | * ADD NEW                        |                                    |                                       |
| tudent Users                                              | * ADD NEW                        |                                    |                                       |
| tudent Users                                              | * ADD NEW                        |                                    | Search:                               |
| tudent Users                                              | ADD NEW Surname                  | TI Status                          | Search:                               |
| itudent Users<br>ihow 25 v entries<br>Name 11<br>Ieonardo | Surname<br>r                     | 11 Status                          | Search:                               |

At the top left of the page, under the Survey summary data, there is the "Add new student ti this survey" area through which you can add a new student to the specific Survey.

If you click on the Actions icon (see top image: the blue icon with the check mark) open the Student's observation card. The Ateneo user can also delete the administrations to individual students, even if already concluded (the red button with basket).

In the first part are listed the data of the Student, in the second the name of the Teacher who filled the observation form, in the third part the various areas of the card with the compilation of the individual Items and in the end the table with the overall values and general comments.

At the top of the page you will find the Print button that allows you to print (pdf or paper) the observation card. For details regarding printing go to the appropriate page of the manual.

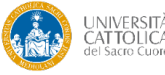

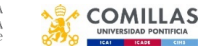

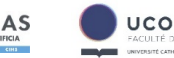

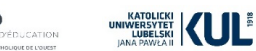

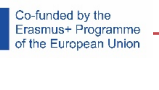

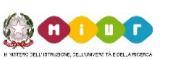

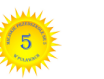

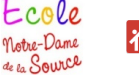

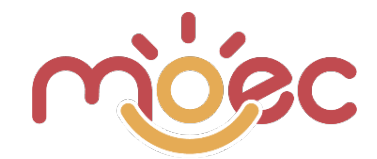

## SCHOOL PROFILE

The University profile allows you to create / manage all the underlying roles:

- Classes
- Teachers
- Students

As anticipated in the instructions of the University User, the management of Teachers and Students makes more sense if it remains the responsibility of the Schools. Students can also be entered by Teachers.

Instead, it is the compulsory competence of the teachers to administer the observational forms, as only they can evaluate the students and are the signatories of the evaluation document..

As you can see from the image below, the School Profile dashboard is simpler and shows less functions than the University one.

| mójec                                               | E A Home > Doshboard | <b>5</b> 9 £ ∼ |
|-----------------------------------------------------|----------------------|----------------|
| IC Falcone Borsellino<br>Offanengo (CR)<br>Istituti | School Classes       |                |
| 🚦 Dashboard                                         |                      |                |
| A School Classes                                    |                      |                |
| A Teacher Users                                     |                      |                |
| Student Users                                       |                      |                |
| At Filling in surveys                               |                      |                |

The observational sheets associated with the School were previously assigned by the University to which the School refers.

## SCHOOL CLASSES CREATION

To access the Classes page, click on the purple School Classes button or on the "School Classes" menu item in the left sidebar:

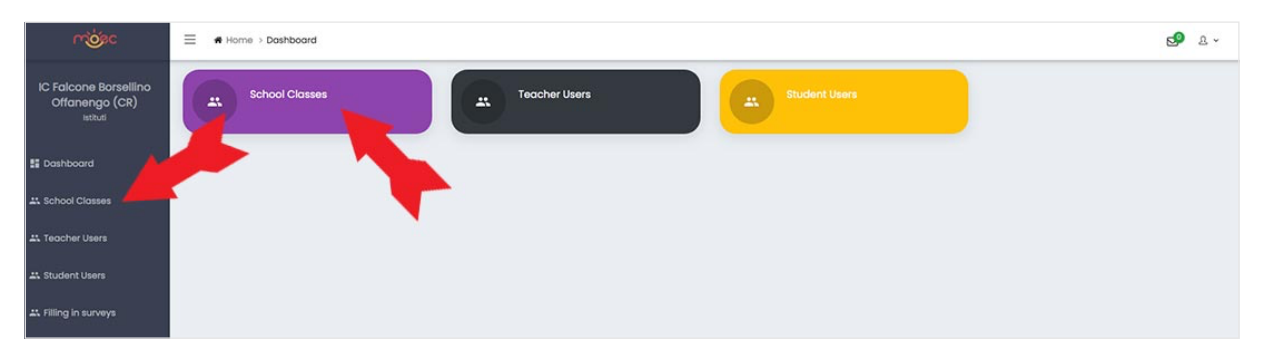

On the page you access, you can see all the "child" classes of the specific School you are associated with..

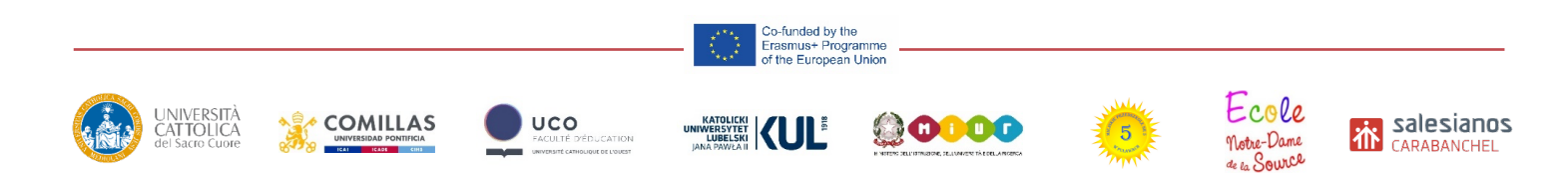

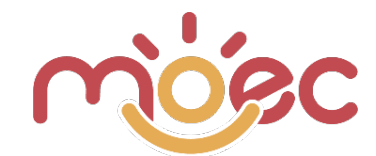

| ADD NEW |    |   |
|---------|----|---|
| Show    | 10 | ~ |

To create a new Class you have to click on the button ADD NEW located at the top of the screen.

In the window that opens, enter the data relating to the Class:

| School Grade | Description |   |
|--------------|-------------|---|
|              | ×           |   |
| Name         |             |   |
|              |             |   |
|              |             |   |
|              |             | 0 |
|              |             |   |
| SAVE         |             |   |

- School Grade field: it's mandatory; you have to choose the grade of the class, among those previously enabled by the University for your School.
- Name: it's mandatory; it's the name with which the class is identified.
- Description: it's optional.

On the Class list page, in addition to inserting new ones, you can change the order in which they

appear (click on the names of the columns or the 1 icon to arrange the rows in ascending or descending order), edit the tabs, or delete them.

## **TEACHER USERS CREATION**

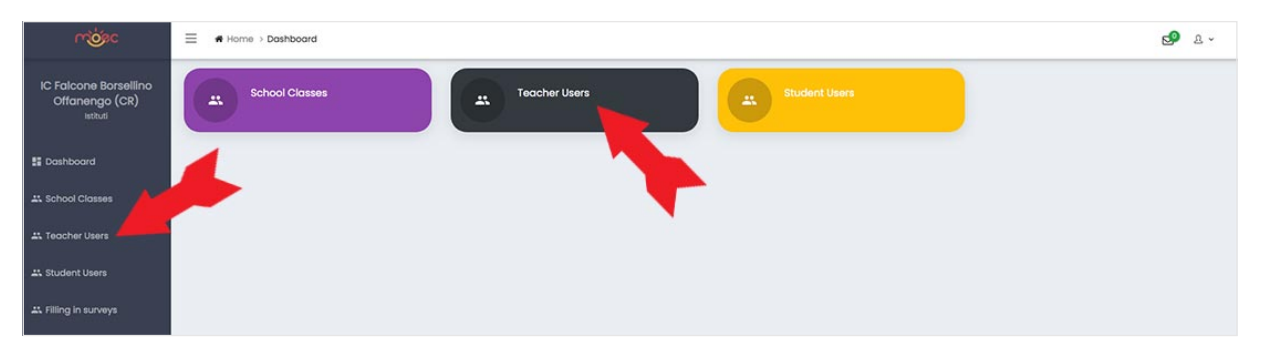

A Class is not used for operational purposes if it doesn't have associated Teachers who have the power to manage its functions.

On the page you access you can see the list of Teachers managed / associated with the single School.

Each Teacher on the list presents: Name, Surname, Email, Roles and Status. Plus 3 icons to start actions: edit, delete and reset password.

| Status | Actions         |
|--------|-----------------|
|        |                 |
| ACTIVE | RESET PASSWORD  |
| ACTIVE | RESET PASSWORD  |
|        | PREVIOUS 1 NEXT |
|        | ACTIVE          |

o-funded by the rasmus+ Programme f the European Unior

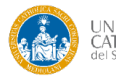

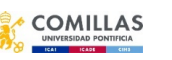

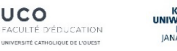

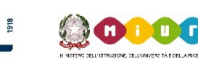

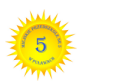

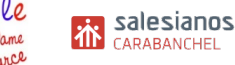

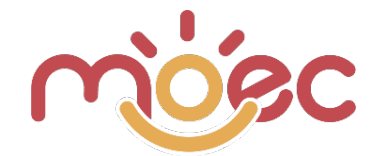

When you click on the blue "ADD NEW" button, located on the left at the top of the page, you are asked to fill in the teacher's data: Name, Surname, Email, Password, Confirm Password, Send on e-mail and Active.

In the same teacher creation screen you must also fill in the "PERSONAL DATA" that allow you to enter some teacher data:

- Genre.
- School Classes. See the classes to associate with the Teacher.

It's possible to associate more Classes for each single Teacher.

| Name             |   | Surname                |   | Email         |   | Password | GENERATE |
|------------------|---|------------------------|---|---------------|---|----------|----------|
| Confirm Password |   | Send on e-mail         | ~ | Active<br>Yos | v |          |          |
| Personal Data    |   |                        |   |               |   |          |          |
| Genre            |   | School Classes         |   |               |   |          |          |
| Male             | ~ | Seleziona un elemento. |   |               |   |          |          |
| SAVE             |   |                        |   |               |   |          |          |

#### STUDENT USERS CREATION

A Class is useless for operational purposes if it has no associated Students, who are the users to whom the questionnaires are to be administered.

**Important**: the creation and management of students is the responsibility of the School user or the Teacher user.

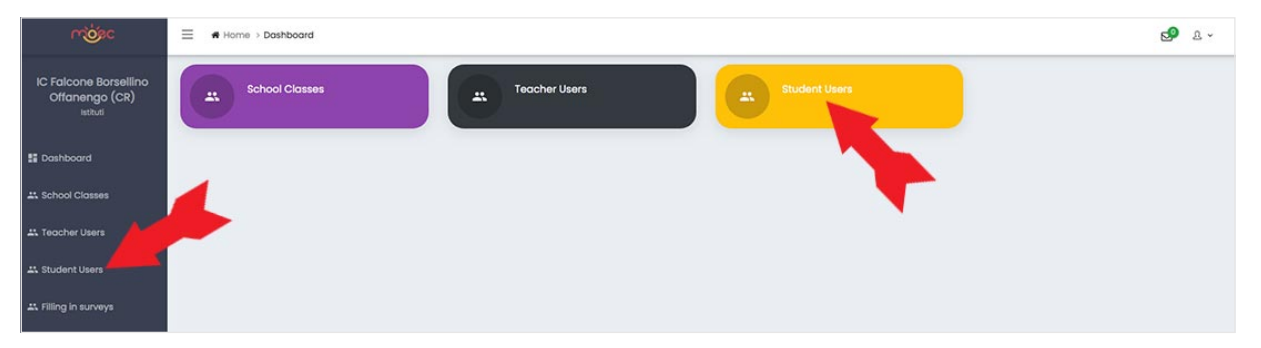

#### Import via CSV

It is possible to import the entire list of students via CSV file to facilitate data entry operations.

The operation of this procedure is explained in the appropriate tutorial at the end of the document

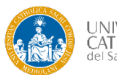

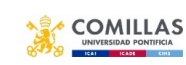

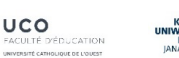

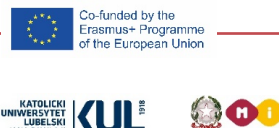

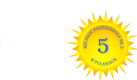

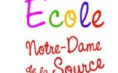

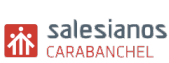

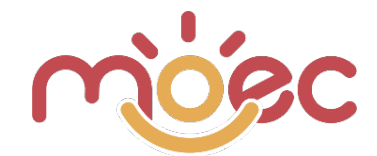

#### **Creating Students with Manual Procedure**

Each Student in the list presents: Name, Surname, Email, Password, Roles and Status. Plus 4 icons to start actions: Edit, Delete, Reset Password and Survey.

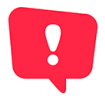

The Survey icon/button allows you to access the history of all the completed Surveys referring to the student in question. This archive remains accessible even when the student passes into the status of "not Active" (for example for old students who have now left the school)

In the upper left part of the student list page there is a filter that allows you to select the **subjects** of a specific class and those active / inactive (see image below).

| + ADD NEW        |          |        |       |      |        |        |                |
|------------------|----------|--------|-------|------|--------|--------|----------------|
| School Class     |          | Active |       |      |        |        |                |
|                  | ~        | ALL    |       |      | ~      |        |                |
| show 30 ~ entrie | s        |        |       |      |        |        | Search:        |
| Name 🛝           | Surname  | †1     | Email | †↓ R | oles   | Status | Actions        |
| Stella           | Franco   |        |       | F    | llievi | ACTIVE | RESET PASSWORD |
| Leonardo         | Giussani |        |       | 4    | llievi | ACTIVE | RESET PASSWORD |
|                  |          |        |       |      |        |        |                |

#### Creating a new student

When you click on the blue "ADD NEW" button, located on the left at the top of the page, you are asked to fill in the student's personal data: Name, Surname, Email, Password, Confirm Password, Send on e-mail and Active (exactly as for the users associated with the Schools).

| Namo             | Surnamo       |                | Email |   |               | Password     | GENERATE |
|------------------|---------------|----------------|-------|---|---------------|--------------|----------|
| Confirm Password |               | Send on e-mail |       | ~ | Activo<br>Yes |              | ~        |
| Personal Data    |               |                |       |   |               |              |          |
| Genre<br>Male    | Date of birth |                | Age   |   |               | School Class | *        |
| SAVE             |               |                |       |   |               |              |          |

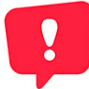

Unlike the other user roles seen so far, the e-mail and password field are not mandatory because it is not said that it is necessary to create an access area for students (or rather for their parents).

o-funded by the rasmus+ Programme f the European Unior

The ability to create an authentication profile (with user and password) for students' parents, is a function already enabled but isn't provided for the current needs.

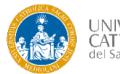

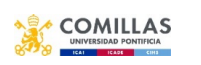

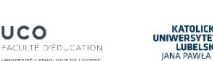

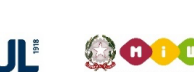

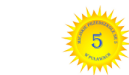

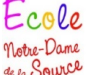

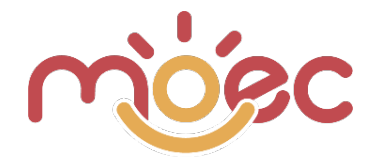

In the same student creation screen you must also fill in the "**PERSONAL DATA**" that allow you to add: gender, age and Class to be associated with the Student.

#### These data are essential for the compilation of the student's specific OBSERVATION FORM.

## THE SURVEYS

The OBSERVATION SHEETS are different between the different countries, in terms of number, content and structure. However the operating logic is the same as the variant in the evaluation calculation for the French card. You can access to the specific area by clicking on "Filling in surveyes" from the left sidebar.

**Important**: the creation and administration of the Filling in Surveys (observational sheets) is not entirely up to the School user but to the Teacher user. In any case the School user still has the possibility to view and observe the card but he can't make any changes.

The School user, has the possibility to delete the observation cards even if already filled in by the Teachers, while the Teachers can delete them if the compilation has not been completed and sent. Before, the limitation was valid even if the compilation had already begun.

| riósc                                              |                |               |               | 5 <b>9</b> 2 - |
|----------------------------------------------------|----------------|---------------|---------------|----------------|
| IC Falcone Borsellino<br>Offanengo (CR)<br>istruti | School Classes | Teacher Users | Student Users |                |
| 🚦 Dashboard                                        |                |               |               |                |
| 🕰 School Closses                                   |                |               |               |                |
| 🚜 Teacher Users                                    |                |               |               |                |
| 🕰 Student Users                                    |                |               |               |                |
| At Filling in surveys                              |                |               |               |                |

On the dedicated page Filling in surveyes you see all the observation sheets associated with the "daughter" Classes of the specific School (see image below).

| Survey 11                  | School                               | School Class | Description 1 | Filling start date 11 | Filling expiration date | Actions |
|----------------------------|--------------------------------------|--------------|---------------|-----------------------|-------------------------|---------|
| .3 ANTICIPATARI - ITALIANO | IC Falcone Borsellino Offanengo (CR) | 18           |               | 22/10/2021            | 31/10/2021              |         |
| 3 ANTICIPATARI - ITALIANO  | IC Falcone Borsellino Offanengo (CR) | 2B           |               | 22/10/2021            | 31/10/2021              | • 8     |
| 2.3 PICCOLI                | IC Falcone Borsellino Offanengo (CR) | 1B           |               | 01/12/2021            | 31/12/2022              | • 8     |

If you click on the View icon (see top image, blue icon with the eye) of a Filling in survey access the page where the list of associated students appears.

At the top you see the summary data of the questionnaire and below the table with the list of Students and for each of them the condition of the status of compilation: to fill, partially filled and filled (see image below).

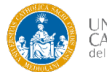

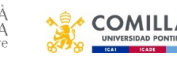

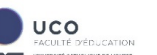

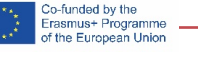

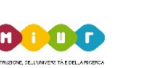

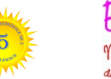

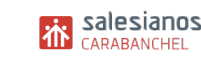

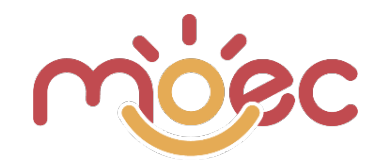

| Survey<br>MEZZANI            | Filling start date<br>01/01/2022            |                                               | Filling expiration date<br>26/01/2022 |                 |
|------------------------------|---------------------------------------------|-----------------------------------------------|---------------------------------------|-----------------|
| Language<br>it               | School Class<br>infanzla ricengo coccinelle | Student<br>leonardo r, Elias P., Eva x, luc s | Description                           |                 |
| Add new student to this surv | еу                                          |                                               |                                       |                 |
| Student User                 | * ADD NEW                                   |                                               |                                       |                 |
| Student Users                |                                             |                                               | •                                     |                 |
| Show 25 Y entries            |                                             | 2                                             | Search                                | h:              |
| Name 1.                      | Surname 11                                  | Status                                        | Actions                               |                 |
| leonardo                     | r                                           | PARTIALLY FILLED                              |                                       |                 |
| Elias                        | Р.                                          | TOFIL                                         | <b>~</b> 8                            |                 |
| Eva                          | x                                           | TO FILL                                       | <b>~ 8</b>                            |                 |
| luc                          | S                                           | TOFIL                                         | <b>~</b> 8                            |                 |
| Showing 1 to 4 of 4 entries  |                                             |                                               |                                       | PREVIOUS 1 NEXT |

At the top left of the page, under the Survey summary data, there is the "Add new student ti this survey" area through which you can add a new student to the specific Survey.

If you click on the Actions icon (see top image, blue icon with the check mark) open the Student's observation card. The School user can also delete the administrations to individual students, even if already concluded (red button with basket).

In the first part the data of the Student are listed, in the second the name of the Teacher who filled in the observation form, in the third part the various areas of the card with the compilation of the individual Items and finally the table with the overall values and general comments.

At the top of the page you will find the Print button that allows you to print (pdf or paper) the observation card. For details regarding printing go to the appropriate page of the manual.

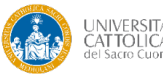

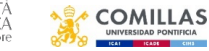

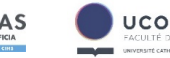

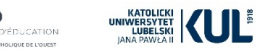

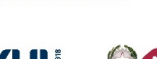

Co-funded by the Erasmus+ Programme of the European Union

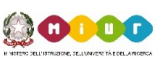

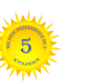

notre-Dame de la Source

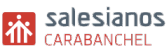

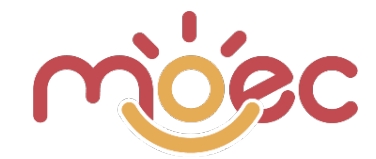

## **TEACHER PROFILE**

The University profile allows you to create / manage all the underlying roles:

• Students

As anticipated in the instructions of the University User, the management of Students makes more sense if it remains the responsibility of the Schools and Teachers.

**Important: it is the mandatory competence of the Teachers to administer the observation cards,** as only they can evaluate the students and are the signatories of the evaluation document.

As you can see from the image below, the Teache Profile dashboard is very simple and manages few functions.

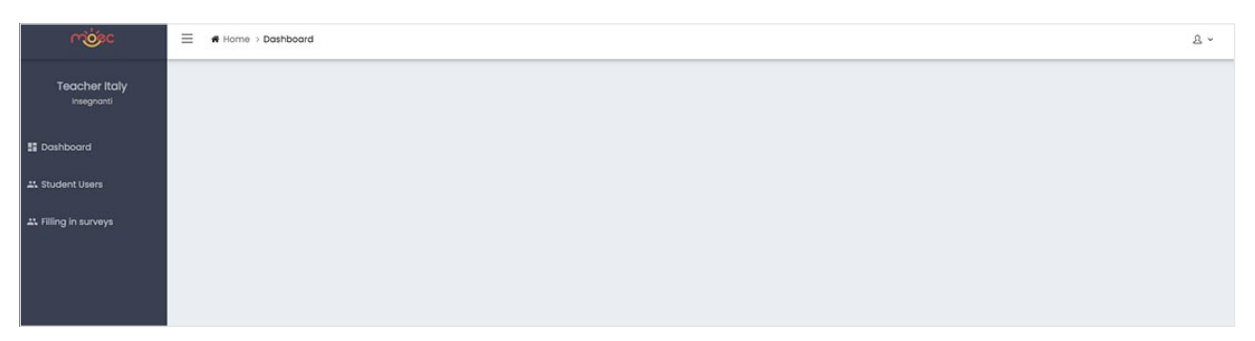

The observational sheets associated with the School were previously assigned by the University to which the School refers.

## STUDENT USERS CREATION

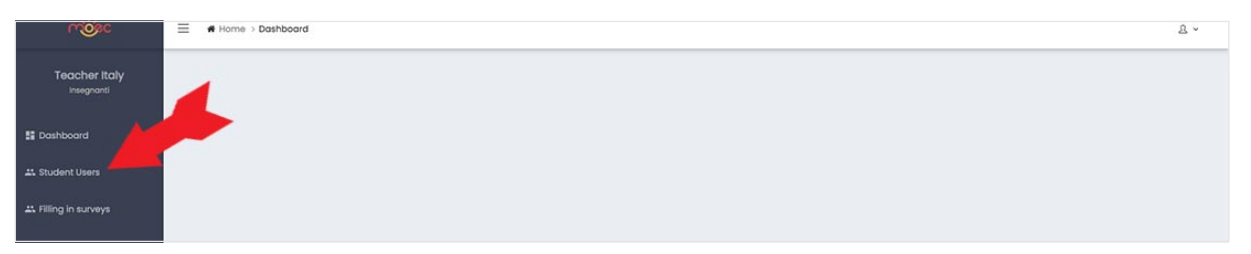

If you click on the DOWNLOAD TEMPLATE button you will download the Template-students.csv file that you have to use as a template and fill it in with the data of all the students. After you have compiled it, you can upload it using the import procedure:

The operation of this procedure is explained in the appropriate tutorial at the end of the document

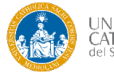

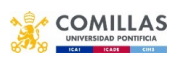

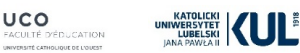

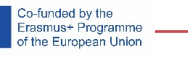

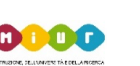

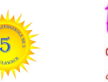

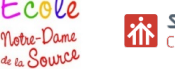

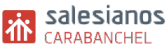

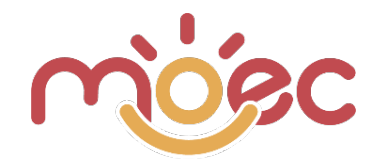

#### **Creation of the Student Manual**

On the specific page you can see all Student users "children" of the specific Class you are associated with as a teacher. Each Student on the list presents: Name, Surname, Email, Roles and Status. Plus 4 icons to initiate actions: Edit, Delete, Reset Password and Survey.

The Survey icon/button allows you to access the history of all the completed Surveys referring to the student in question. This archive remains accessible even when the student passes into the status of "not Active" (for example for old students now out of school). In the upper left part of the student list page there is a filter that allows you to select the subjects of a specific class and those active / inactive (see image below).

| chool Class       |                   | Active |          |                  |        |         |
|-------------------|-------------------|--------|----------|------------------|--------|---------|
|                   | ~                 | ALL    |          | ~                |        |         |
| how 30 V entrie   | s                 |        |          |                  |        | Search: |
|                   |                   |        |          |                  |        |         |
| Name †1           | Surname           | †↓.    | Email †4 | Roles            | Status | Actions |
| Name †1<br>Stella | Surname<br>Franco | ţ1     | Email †↓ | Roles<br>Allievi | Status | Actions |

#### Creation of a new student

When you click on the blue "ADD NEW" button, located on the left at the top of the page, you are asked to fill in the student's personal data: Name, Surname, Email, Password, Confirm Password, Send on e-mail and Active (exactly as for the users associated with the Schools).

| Namo             | Surnamo       |                | Email |       | Password     | GENERATE |
|------------------|---------------|----------------|-------|-------|--------------|----------|
| Confirm Password |               | Send on e-mail |       | × Yos |              | ~        |
| Personal Data    |               |                |       |       |              |          |
| Genre            | Date of birth |                | Age   |       | School Class | *        |
| SAVE             |               |                |       |       |              |          |

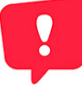

Unlike the other user roles seen so far, the e-mail and password field aren't mandatory because it isn't said that it's necessary to create an access area for students (or rather for their parents).

The ability to create an authentication profile (with user and password) for students' parents, is a function already enabled but is not provided for in current needs.

In the same student creation screen you must also fill the "PERSONAL DATA" that allow you to add: gender, age and Class to be associated with the Student. These data are fundamental for the compilation of the Student's specific OBSERVATION SHEET.

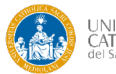

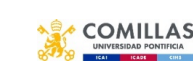

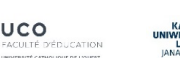

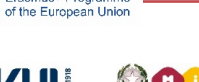

o-funded by the rasmus+ Progra

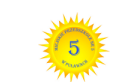

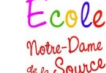

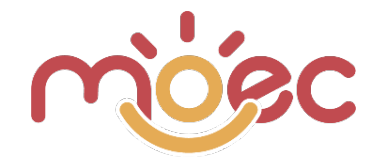

### **CREATION AND ADMINISTRATION OF OBSERVATION SHEETS**

The OBSERVATION SHEETS are different between the different countries, in terms of number, content and structure. However the operating logic is the same as the variant in the evaluation calculation for the French card. You can access to the specific area by clicking on "Filling in surveyes" from the left sidebar.

# Important: the creation and administration of the Filling in Surveys (observational sheets) is absolutely up to the Teacher users.

All other user profiles (higher) have the ability to view and observe the cards but can not perform any changes, but have the possibility to delete the observation cards even if already filled in by the Teachers.

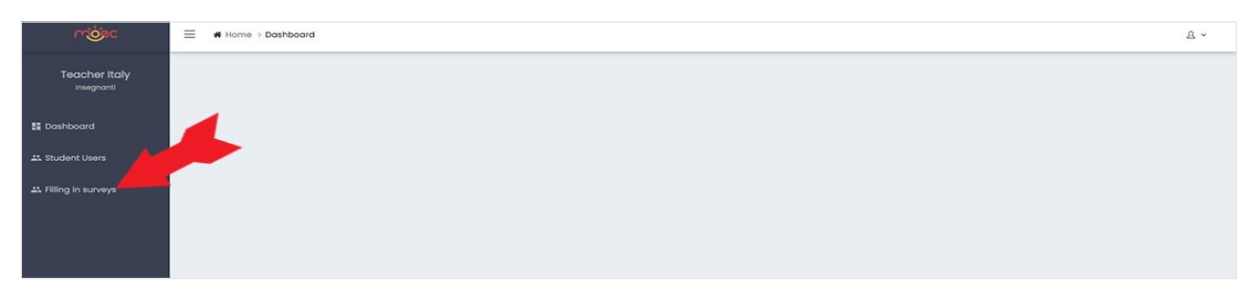

On the dedicated page Filling in surveyes you see all the observation cards associated with your Classes. Teachers can delete the observation cards only if they have not yet started the administration to the Students (see below). In case you need to delete an observation card, which you have already completed and sent, contact your reference school user.

| show 10 ~ entries           |                                      |              |                |                       | Search                  | 4      |         |
|-----------------------------|--------------------------------------|--------------|----------------|-----------------------|-------------------------|--------|---------|
| Survey 1                    | School                               | School Class | Description 11 | Filling start date 11 | Filling expiration date | †1     | Actions |
| I.3 ANTICIPATARI - ITALIANO | IC Falcone Borsellino Offanengo (CR) | 18           |                | 22/10/2021            | 31/10/2021              |        |         |
| 3 ANTICIPATARI - ITALIANO   | IC Falcone Borsellino Offanengo (CR) | 2B           |                | 22/10/2021            | 31/10/2021              |        | •       |
| .3 PICCOLI                  | IC Falcone Borsellino Offanengo (CR) | 1B           |                | 01/12/2021            | 31/12/2022              |        | •       |
| 2.3 PICCOLI                 | IC Falcone Borsellino Offanengo (CR) | 18           |                | 01/12/2021            | 31/12/2022<br>P         | REVIOL | IS (    |

#### ENABLING A QUESTIONNAIRE TO BE ADMINISTERED

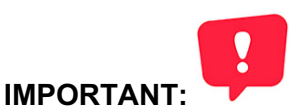

the observation cards should not be created and administered to individual students but to entire classes or to homogeneous groups of students. In the case of mixed classes, several observation cards must be created for the

In the case of mixed classes, several observation cards must be created for the different ages.

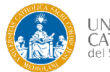

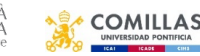

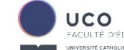

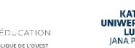

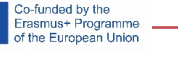

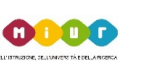

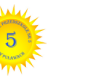

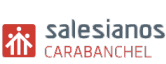

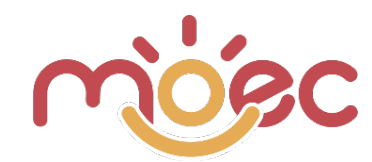

#### If you click on the ADD NEW button (see image below, blue button at the top left)

|       | ADD NEW |                                 |                        |             |                    |                            |                                       |
|-------|---------|---------------------------------|------------------------|-------------|--------------------|----------------------------|---------------------------------------|
| vanti | Shov    | entries                         |                        |             |                    |                            | Search:                               |
|       | Survey  | School                          | School Class           | Description | Filling start date | 11 Filling expiration date | 11 Actions                            |
| ors   | MEZZANI | IC "Gabrio Piola" Giussano (MB) | 4 il mondo delle magie |             | 05/02/2022         | 30/03/2022                 | • 0 0                                 |
|       | MEZZANI | IC "Gabrio Piola" Giussano (MB) | 4 il mondo delle magie |             | 04/01/2022         | 31/01/2022                 | · 2 8                                 |
| rvoys | GRANDI  | IC "Gabrio Piola" Giussano (MB) | 5 il mondo delle magie |             | 04/01/2022         | 31/01/2022                 | ··· 2                                 |
|       | GRANDI  | IC "Gabrio Piola" Giussano (MB) | 5 il mondo delle magie |             | 05/02/2022         | 30/03/2022                 | · · · · · · · · · · · · · · · · · · · |
|       | GRANDI  | IC "Gabrio Piola" Giussano (MB) | 5 terra luminosa       |             | 01/12/2021         | 07/05/2022                 | · 2 8                                 |
|       | GRANDI  | IC "Gabrio Piola" Giussano (MB) | 5 il mondo delle magie |             | 05/02/2022         | 30/03/2022                 | · 2 8                                 |
|       | GRANDI  | IC "Gabrio Piola" Giussano (MB) | 5 il mondo delle magie |             | 04/01/2022         | 31/01/2022                 | <ul> <li>2</li> <li>8</li> </ul>      |
|       |         | 3.3                             |                        |             |                    |                            |                                       |

open the page for the procedure of creating and assigning the Observation Card to one of your classes or only to some students belonging to your classes. (see image below)

| Survey       | *       | Filling start date | Filling expiration dat | e |
|--------------|---------|--------------------|------------------------|---|
| School Class | Student | Desc<br>lemento.   | ription                |   |
| SAVE         |         |                    |                        |   |

From the Survey field, choose the questionnaire to be associated with the Class, among those enabled for your school.

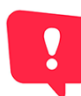

PLEASE NOTE: this selection operation applies to Italy and Spain, which provide for different surveys depending on age. For France and Poland the Survey is unique but must still be selected.

- The start date. The insertion date is automatically recommended but you can change it. •
- The end date. By this date the administration of the questionnaire must be completed. •
- The class to which the survey should be associated with or if you prefer individual • students. As already explained above, the survey can be unique for the whole class or there may be several surveys for the same class (non-homogeneous groups of students).

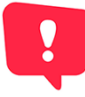

**Tip:** If most of the students in a class must be associated with the same Survey, it's better to associate the entire class and then eliminate from the list the subjects to whom a different survey must be administered (this applies to Italy and Spain)

When you save you will see the page with the list of students of the Class.

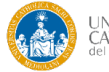

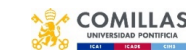

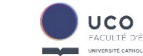

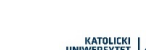

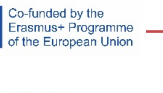

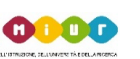

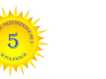

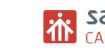

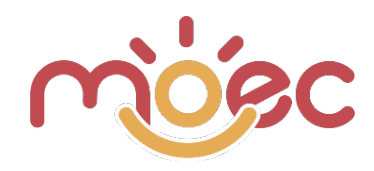

| 10W 25 Y | entries                         |                        |                |                       | Se                      | arch:                 |
|----------|---------------------------------|------------------------|----------------|-----------------------|-------------------------|-----------------------|
| urvoy 斗  | School                          | School Class           | Description 11 | Filling start date 11 | Filling expiration date | 1 Actions             |
| MEZZANI  | IC "Gabrio Piola" Giussano (MB) | 4 il mondo delle magie |                | 05/02/2022            | 30/03/2022              | • • 8                 |
| MEZZANI  | IC *Gabrio Piola* Giussano (MB) | 4 il mondo delle magie |                | 04/01/2022            | 31/01/2022              | · 2 8                 |
| GRANDI   | IC "Gabrio Piola" Giussano (MB) | 5 il mondo delle magie |                | 04/01/2022            | 31/01/2022              | • 2 8                 |
| GRANDI   | IC "Gabrio Piola" Giussano (MB) | 5 il mondo delle magie |                | 05/02/2022            | 30/03/2022              | · 2 8                 |
| GRANDI   | IC "Gabrio Piola" Giussano (MB) | 5 terra luminosa       |                | 01/12/2021            | 07/05/2022              | · 2 8                 |
| GRANDI   | IC "Gabrio Piola" Giussano (MB) | 5 il mondo delle magie |                | 05/02/2022            | 30/03/2022              | · 2 8                 |
| GRANDI   | IC "Gabrio Piola" Giussano (MB) | 5 il mondo delle magie |                | 04/01/2022            | 31/01/2022              | <ul> <li>Ø</li> </ul> |
| GRANDI   | IC "Gabrio Piola" Giussano (MB) | 5 il mondo delle magie |                | 29/03/2022            | 30/04/2022              | · 2 8                 |

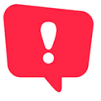

IMPORTANT: Surveys can be managed (visible and compiled) by all teachers assigned to the same class. Compilation is a team effort. In the Survey the name of the teacher who created it's automatically reported, it shouldn't be changed without valid reason. Teachers can see and interact with all the questionnaires associated with their classes.

Surveys already sent can no longer be deleted by the teacher, to do so it's necessary to contact the Institute.

You can open the questionnaire page, to proceed with the administration to the students, by clicking on the View icon (blue icon with the eye) present for each questionnaire on the Filling in Surveys page (see image below)

| DD NEW    |                                 |                        |                |                    |    |                         |     |                                  |
|-----------|---------------------------------|------------------------|----------------|--------------------|----|-------------------------|-----|----------------------------------|
| Show 25 Y | entries                         |                        |                |                    |    |                         | Sea | rch:                             |
| Survey 11 | School                          | School Class           | Description 11 | Filling start date | ţΪ | Filling expiration date | 11  | Actions                          |
| MEZZANI   | IC "Gabrio Piola" Giussano (MB) | 4 il mondo delle magie |                | 05/02/2022         |    | 30/03/2022              |     | 2 2 8                            |
| MEZZANI   | IC "Gabrio Piola" Giussano (MB) | 4 il mondo delle magie |                | 04/01/2022         |    | 31/01/2022              |     | <ul> <li>2</li> <li>3</li> </ul> |
| GRANDI    | IC "Gabrio Piola" Giussano (MB) | 5 il mondo delle magie |                | 04/01/2022         |    | 31/01/2022              |     | • 2 8                            |
| GRANDI    | IC "Gabrio Piola" Giussano (MB) | 5 il mondo delle maaie |                | 05/02/2022         |    | 30/03/2022              |     | · · · · · ·                      |

The page of the questionnaire to be administered to the Class presents in the upper part the summary of the characteristic data and in the lower one the table of the Students and for each of them you can see the condition of the state of compilation: to fill, partially filled and filled.

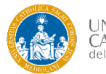

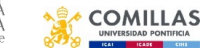

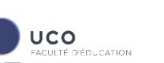

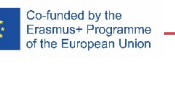

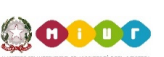

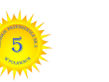

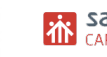

notre-Dame de la Source

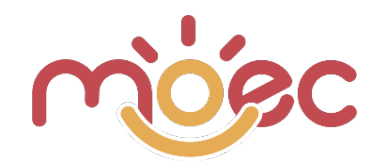

| MEZZANI                                                      | Fil<br>01             | Iling start date<br>1/01/2022                          | Filling expiration date<br>28/01/2022                                                                                                    | ,           |
|--------------------------------------------------------------|-----------------------|--------------------------------------------------------|----------------------------------------------------------------------------------------------------|-------------|
| Language                                                     | School Class          | Student                                                | Desc                                                                                                    | ription     |
|                                                              | indiate roonge ce     |                                                        |                                                                                                    |             |
| Add new student to                                           | o this survey         |                                                        |                                                                                                    |             |
| Student User                                                 |                       |                                                        |                                                                                                    |             |
|                                                              | * ADD NEW             |                                                        |                                                                                                    |             |
|                                                              |                       |                                                        |                                                                                                    |             |
| Student Users                                                |                       |                                                        |                                                                                                    |             |
|                                                              |                       |                                                        |                                                                                                    | 122235.3923 |
| Show 25 Y entries                                            |                       |                                                        |                                                                                                    | Search:     |
| Show 25 ° entries                                            | 11 Surname            | T4 Status                                              | T4 Action                                                                                                    | search:     |
| Show 25 Y entries<br>Name<br>Ieonardo                        | 11 Sumame<br>r        | 11 Status                                              | 11 action                                                                                                    | search:     |
| Show 25 Y entries<br>Name<br>leonardo<br>Elias               | 1⊥ Surname<br>r<br>P. | Ti Status<br>(MIRALY FLID)<br>TOFAL                    | Ti Action                                                                                                    | s<br>e      |
| Show 25 ° entries<br>Name<br>Ieonardo<br>Elias<br>Eva        | 12 Surname            | 11 Status<br>(Anthuir Ruid)<br>(To Fill)<br>(To Fill)  | 1   Action     Image: Constraint of the second second sec | s corch:    |
| Show 25 ° entries<br>Name<br>Ieonardo<br>Elias<br>Eva<br>Iuc | 11 Surrame r P. X S   | 11 Status<br>(MIRALY FILID)<br>TOFAL<br>TOFAL<br>TOFAL | Ti Action                                                                                                    | s corch:    |

In the upper / left part of the page, under the summary data of the Survey, there is the "Add new student to this survey" area through which you can also add a new student of the class to the specific Survey. If you have entered all the students in a class, you can delete those who should not be given this survey by clicking on the red delete icon.

By clicking on the Actions icon, a blue rectangle with the check mark, present for each individual student to whom the Survey must be administered, access the observation card to be administered (see image below). The Teacherl user can delete the administrations to individual students only if not completed (red button with basket).

| Survey<br>MEZZANI             | Filling start date<br>01/01/2022 |                                    | Filling expiration date<br>28/01/2022 |
|-------------------------------|----------------------------------|------------------------------------|---------------------------------------|
| Language                      | School Class                     | Student                            | Description                           |
| ĸ                             | планда псендо сасствене          | leonardo I, Elias P., Eva X, las s |                                       |
| Add new student to this surve | у                                |                                    |                                       |
| Student User                  |                                  |                                    |                                       |
|                               | ✓ ADD NEW                        |                                    |                                       |
|                               |                                  |                                    |                                       |
| Student Users                 |                                  |                                    |                                       |
| Show 25 Y entries             |                                  | 2                                  | Search:                               |
| Name 11                       | Surname 14                       | Status                             | Actions                               |
| leonardo                      | r                                | PARTIALLY FILED                    |                                       |
| Elias                         | Ρ.                               | TO FIL                             |                                       |

The Observation Card page consists of multiple sections.

The first part shows the data of the student to whom the card is submitted. The data is automatically retrieved by the system.

The second part shows your name, that is, the Teacher who created the observation card. Even the other Teachers who access the same survey (those enabled to the same students) can change the name of those who created it, but it is good to leave that of those who have the responsibility for administering the data.

o-funded by the rasmus+ Programme f the European Union

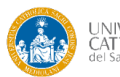

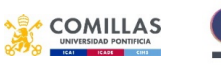

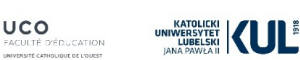

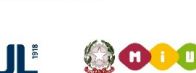

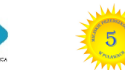

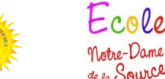

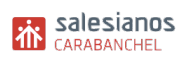

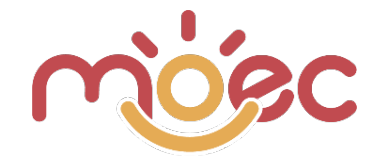

The third part, which is the heart of the card, is composed of a series of Thematic Areas of observation and for each of them a series of Items that characterize it.

For example, for the Italian Schools there are 6 areas:

- 1. Reception and Insertion
- 2. Area of Autonomy
- 3. Motility
- 4. Communication
- 5. Interpersonal Relations and Emotional Aspects
- 6. Learning and application of the Consciences.

For each of them a series of Items are placed, whose answers are useful for assessing the degree of concern for the achievement of the competence of the specific area. The answers are attributed by clicking on the flag: **always, often, sometimes, never**.

| INDICATORI TIPICI                                                                                              | NON<br>RISPONDERE | SEMPRE | SPESSO | A VOLTE | MAI |  |  |
|----------------------------------------------------------------------------------------------------|-------------------|--------|--------|---------|-----|--|--|
| <ol> <li>Al mattino lascia la figura di riferimento con serenità attraverso l'aiuto<br/>dell'adulto</li> </ol> |                   |        |        |         |     |  |  |
| 1.2 Manifesta le emozioni base (gioia, tristezza, rabbia, paura)                                               |                   |        |        |         |     |  |  |
| 1.3 Esplora l'ambiente della sezione                                                                           |                   |        |        |         |     |  |  |
| 1.4 Utilizza gli spazi-zona/angoli di gioco                                                                    |                   |        |        |         |     |  |  |
| 1.5 Si lascia coinvolgere nelle proposte di gioco dell'insegnante                                              |                   |        |        |         |     |  |  |
| 1.6 Segue le routine principali della vita scolastica                                                          |                   |        |        |         |     |  |  |
| GRADO DI PREOCCUPAZIONE PER IL RAGGIUNGIMENTO DELLA COMPETENZA                                                 |                   |        |        |         |     |  |  |
| OS                                                                                                    | SERVAZIONI        |        |        |         |     |  |  |

I the various Items are (by default) all enabled to contribute to the overall evaluation judgment of the Area (**green flag**). You can exclude them, at your discretion, by simply clicking on the "Do not respond" flag, which disabled **turns red.** 

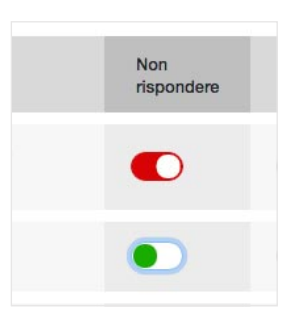

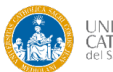

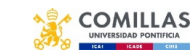

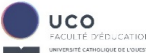

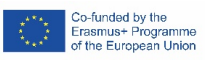

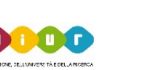

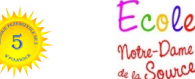

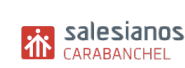

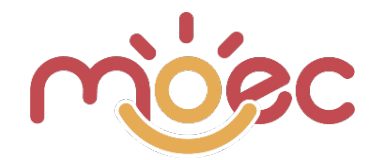

At the end of each Area, based on the judgment given to each single Item (except those excluded), a characteristic algorithm of the Web App automatically expresses a judgment on the degree of concern for the achievement of the specific area's competence: green light bulb (normal), yellow light bulb (observe carefully), orange light bulb (worrying), red light bulb (very worrying).

You can accompany the judgment given by the system with an optional descriptive evaluation, by writing in the Comments field.

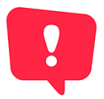

**Attention**! The descriptive comments field (valid in all other parts where present) has no limits of characters to be inserted but in the printing phase (both paper and PDF) only what is actually visible is made visible. If you have to write long comments that are not completely in the prepared area you can increase it by clicking and dragging down the lower right corner (see image below).

| GRADO DI PREOCCUPAZIONE PER IL RAGGIUNGIMENTO DELLA COMPETENZA OSSERVAZIONI | 1.5 Utilizza gli spazi zona/angoli di | 910C0                            |               |             |      |   |
|-----------------------------------------------------------------------------|---------------------------------------|----------------------------------|---------------|-------------|------|---|
| OSSERVAZIONI                                                                | GRA                                   | DO DI PREOCCUPAZIONE PER IL RAGO | IUNGIMENTO DE | ELLA COMPET | ENZA | Ŷ |
|                                                                             |                                       | OS                               | ERVAZIONI     |             |      |   |
|                                                                             |                                       |                                  |               |             |      |   |

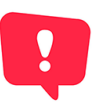

**IMPORTANT:** The general judgment for each individual Area (colored bulb) can be forced by the Teacher. If you click on the colored bulb a pop-up window opens in which you can change the color and choose the most suitable one, independent of what the system proposes. See image below.

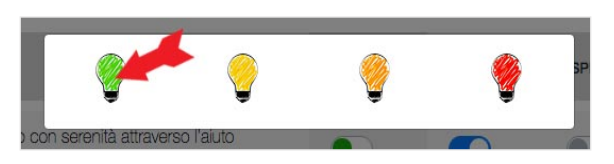

The **forcing operation** by the Teacher is recorded and highlighted by the system through 2 specific actions:

1. The light bulb indicating the new forced value is represented with the exclamation point (!) overlying on the icon (see next image). Important: if one of the judgments to the single Items is changed, the forcing will be reset.

o-funded by the rasmus+ Programme f the European Union

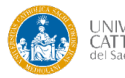

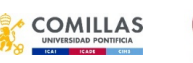

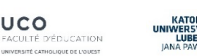

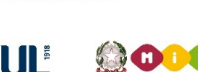

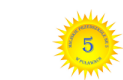

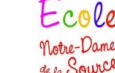

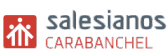

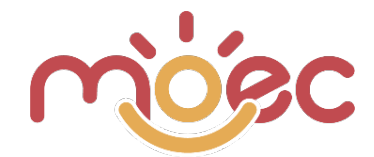

2. The Remarks field, which allows you to add a description, **becomes mandatory** in the presence of a forced value. This constraint serves to oblige you to justify the reason for the forcing, a fundamental operation for the purposes of research and evaluation of the correctness of the algorithm. If the observation field (usually optional) is not filled in, during the final saving procedure (Save and Send), the system will notify you.

| ennes – Linearanning, den by Andrea aglera energianet anno 201 |                           |               |     |  |
|----------------------------------------------------------------|---------------------------|---------------|-----|--|
| GRADO DI PREOCCUPAZIONE                                        | E PER IL RAGGIUNGIMENTO I | DELLA COMPETE | NZA |  |
|                                                                | OSSERVAZIONI              |               |     |  |
|                                                                |                           |               |     |  |
| Lo studente manifesta                                          |                           |               |     |  |
|                                                                |                           |               |     |  |

In the final part of the Observation Sheet, a summary table is proposed which lists all the Thematic Areas and for each of them the evaluation bulb (automatic or forced) and the observation (optional or mandatory). See next image.

| VALUTAZIO                                           | NE GLOBALE DELLE DIVERSE AREE DI SVII | LUPPO                                 |
|-----------------------------------------------------|---------------------------------------|---------------------------------------|
| AREE DI SVILUPPO                                    | OSSERVAZIONI                          | LIVELLO DI<br>PREOCCUPAZIONE          |
| 1.ACCOGLIENZA/INSERIMENTO                           | Lo studente manifesta Obbligatoria    |                                       |
| 2. AREA DELL'AUTONOMIA                              | facoltativa                           | Ş                                     |
| 3. MOTRICITA'                                       | facoltativa                           |                                       |
| 4.COMUNICAZIONE                                     |                                       | e e e e e e e e e e e e e e e e e e e |
| 5. RELAZIONI INTERPERSONALI ED<br>ASPETTI EMOTIVI   |                                       |                                       |
| 6. APPRENDIMENTO E APPLICAZIONE<br>DELLE CONOSCENZE |                                       | 9                                     |

During the compilation of the cards, the Web App system makes automatic saves so as not to lose in any way, even involuntarily, the data entry work. In fact, once you have started filling out the form, if you go back to the Filling in surveys page you will see that the questionnaire is in Partially Fileld status (see next image).

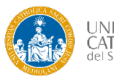

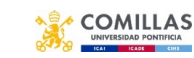

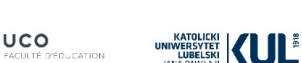

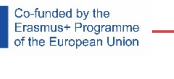

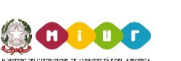

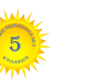

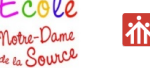

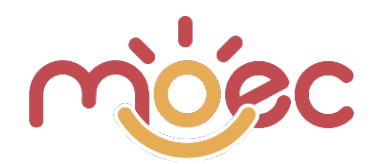

| Student Users     |    |           |    |                  |                                       |
|-------------------|----|-----------|----|------------------|---------------------------------------|
| Show 10 ~ entries |    |           |    |                  | Search:                               |
| Name              | 11 | Surname   | 71 | Status           | Actions                               |
| Studente          |    | 1         |    | PARTIALLY FILLED |                                       |
| Studente          |    | 2         |    | TO FILL          |                                       |
| Studente          |    | 3         |    | PARTIALLY FILED  |                                       |
| Maurilio 1        |    | Comelli 1 |    | PARTIALLY FILLED | · · · · · · · · · · · · · · · · · · · |
|                   |    |           |    |                  |                                       |

During the compilation of the cards, the Web App system provides 2 "undo" and "redo" commands that allow you to go back or go ahead with the changes made during the work session (see next image)

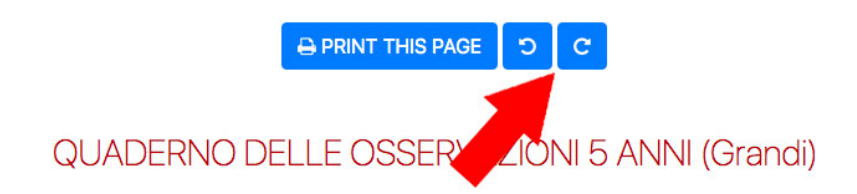

The buttons for the rescue operations are shown at the end of the observation sheet:

- 1. Save and continue button: has the same function as automatic saving.
- 2. **Save and send:** it is the definitive saving of the card, after this operation you can no longer modify the card. Before carrying out this operation, you must fill in all the items, excluding the disabled ones.

| Salva e continua dopo | Salva ed invia |  |
|-----------------------|----------------|--|
|-----------------------|----------------|--|

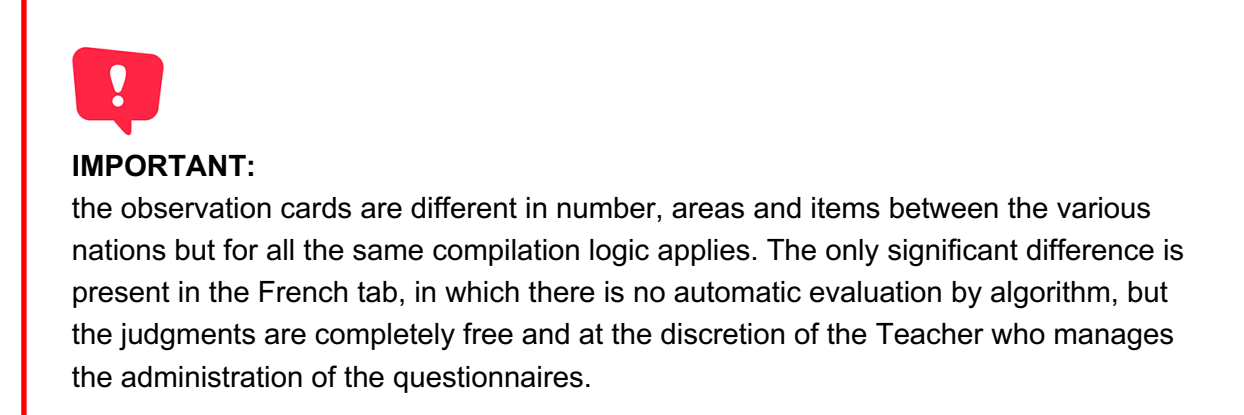

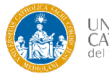

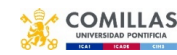

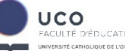

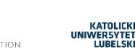

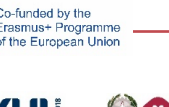

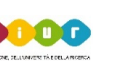

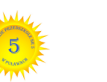

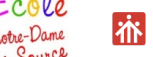

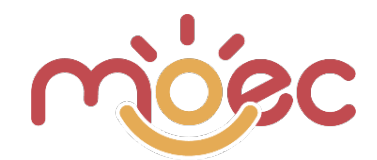

**PRINTING OF SURVEYS** 

⊖ PRINT THIS PAGE

QUADERNO DELLE OSSERVAZIONI 4 ANNI (Mezzani)

At the top of the page you will find the blue PRINT THIS PAGE button that allows you to print (pdf or paper) the observation card.

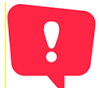

IMPORTANT! Printing a web page (because that's what it is) whether it's a paper or pdf version, requires that in the print settings the "Background graphics" flag must be selected, otherwise the colored bulbs and the evaluations of the individual items are not printed (see image below).

| Destinazione      | Salva come PDF       | •         |
|-------------------|----------------------|-----------|
| Pagine            | Tutti                | •         |
| Pagine per foglio | 1                    |           |
| Marg.             | Predefiniti          |           |
| Opzioni           | 🔲 Intestazioni e piè | di pagina |
|                   | Grafica in backor    | ound      |

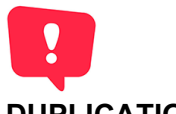

## **DUPLICATION OF SURVEYS**

To facilitate the process of managing and compiling surveys, it is possible to duplicate an existing one. For example, if you created the Survey of the first quarter for your class of students, you can easily duplicate it to administer that of the second quarter. To duplicate an existing Survey you need to click on the duplicate icon. See image below.

| DD NEW    |                                 |                        |               |                    |    |                         | 4                                    |
|-----------|---------------------------------|------------------------|---------------|--------------------|----|-------------------------|--------------------------------------|
| Show 25 Y | entries                         |                        |               |                    |    |                         | Sec                                  |
| Survey 11 | School                          | School Class           | Description 1 | Filling start date | †1 | Filling expiration date | †↓.                                  |
| MEZZANI   | IC "Gabrio Piola" Giussano (MB) | 4 il mondo delle magie |               | 05/02/2022         |    | 30/03/2022              | 2 2 8                                |
| MEZZANI   | IC "Gabrio Piola" Giussano (MB) | 4 il mondo delle magie |               | 04/01/2022         |    | 31/01/2022              | <ul> <li>2)</li> <li>8</li> </ul>    |
| GRANDI    | IC "Gabrio Piola" Giussano (MB) | 5 il mondo delle magie |               | 04/01/2022         |    | 31/01/2022              | <ul> <li>(2)</li> <li>(3)</li> </ul> |
| GRANDI    | IC "Gabrio Piola" Giussano (MB) | 5 il mondo delle maaie |               | 05/02/2022         |    | 30/03/2022              | <b>a a a</b>                         |

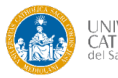

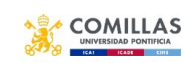

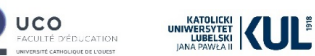

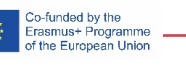

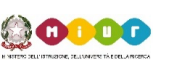

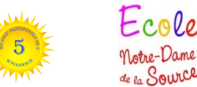

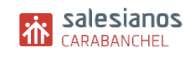

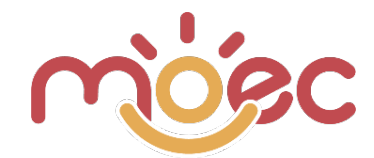

The duplicate Survey looks exactly like the father: same name, same School, same Description, and same start and end date. To distinguish it from the original, the text is represented in uppercase white on a gray background. See image below.

| Show 25 Y | entries                          |                               |                |                    | Sear                       | ch:                                         |
|-----------|----------------------------------|-------------------------------|----------------|--------------------|----------------------------|---------------------------------------------|
| Survey 1  | School                           | School Class                  | Description 11 | Filling start date | Filling expiration date 11 | Actions                                     |
| MEZZANI   | IC "Gabrio Piola" Giussano (MB)  | 4 il mondo delle magie        |                | 05/02/2022         | 19/05/2022                 | <ul> <li>(2)</li> <li>(3)</li> </ul>        |
| MEZZANI   | IC "Gabrio Piola" Giussano (MB)  | 4 il mondo delle magie        |                | 04/01/2022         | 31/01/2022                 | <ul> <li>2</li> <li>2</li> <li>3</li> </ul> |
| GRANDI    | IC "Gabrio Piola" Giussano (MB)  | 5 il mondo delle magie Origii | nal            | 04/01/2022         | 31/01/2022                 | <ul> <li>2</li> </ul>                       |
| GRANDI    | IC "Gabrio Piola" Giussano (MB)  | 5 il mondo delle magie        |                | 04/01/2022         | 31/05/2022                 | <ul> <li>2</li> </ul>                       |
| GRANDI    | IC "Gabrio Piola" Giussano (MB)  | 5 il mondo delle magie        |                | 29/03/2022         | 18/05/2022                 | <ul> <li>2</li> </ul>                       |
| GRANDI    | (IC "GABRIO PIOLA" GIUSSANO (MB) | (5 IL MONDO DELLE MAGIE)      | duplicate      | 04/01/2022         | 31/01/2022                 | <ul> <li>2</li> <li>3</li> </ul>            |

Once duplicated, the Survey must be opened and modified. First you need to edit the general data. Click on the blue Edit button (see image below)

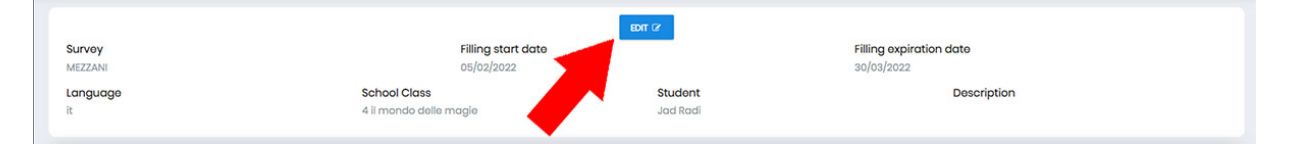

By clicking on Edit you can change the start date, the end date and the description.

| Filling start date Filling expiration date Description |  |
|--------------------------------------------------------|--|
|                                                        |  |
| 05/02/2022 30/03/2022                                  |  |
|                                                        |  |

For the rest, the same students to whom the survey is administered are kept (the same as the original) and the compilation data are reset. Students can be added or deleted as for a normal Survey.

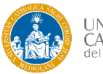

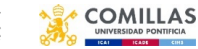

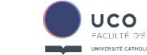

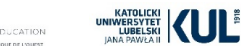

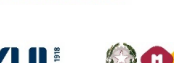

Co-funded by the Erasmus+ Programme of the European Union

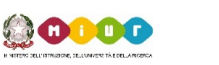

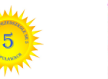

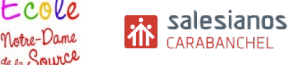

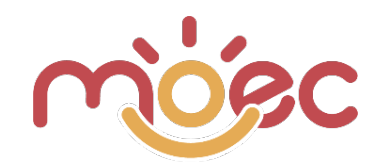

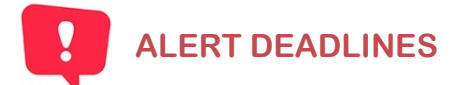

As you could see when a new Survey is created among the data to be entered there is also the "end date". This is the date by which the administration of the questionnaire must be completed. The Web App monitors the expiration dates and the notification system extracts the questionnaires already expired and those expiring in the 5 days following the current date, except those already completed and sent. Notifications are reported in the upper right part of the Webb App, by means of an animated green dot superimposed on an envelope. The green dot indicates the number of expired or expiring surveys.

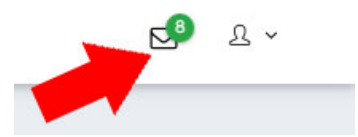

Clicking on the notification icon opens the list of Surveys expired or about to expire (see next image). Each survey name in the list is a link to open it, a shortcut to access it and proceed to the conclusion of the compilation.

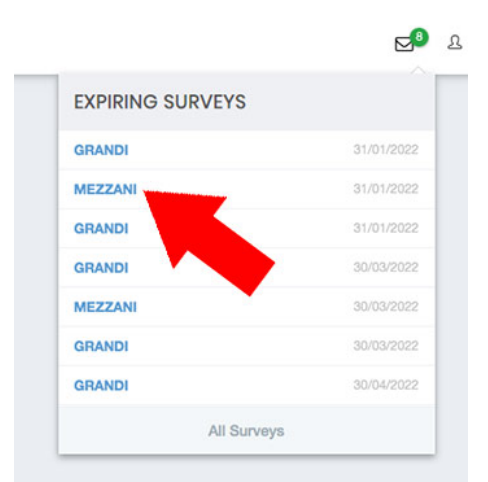

- Each Teacher Users user receives notifications of their Surveys.
- Each School Users user receives notifications of the Surveys associated with all their Teacher Users.
- Each University user receives notifications of the Surveys associated with all their Schools.

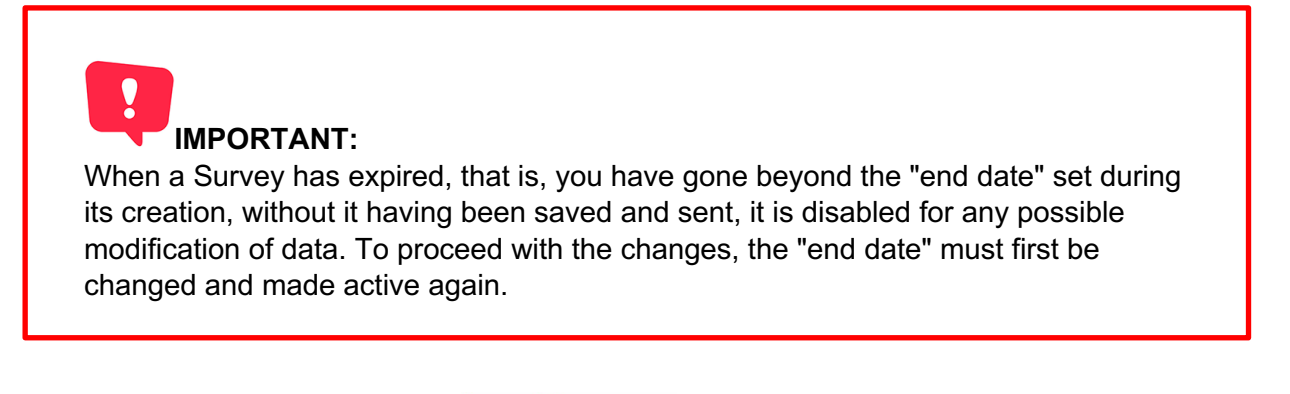

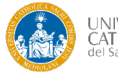

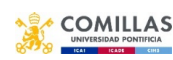

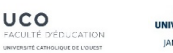

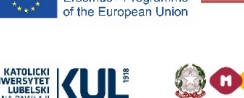

o-funded by the rasmus+ Progra

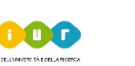

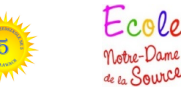

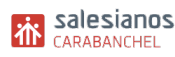

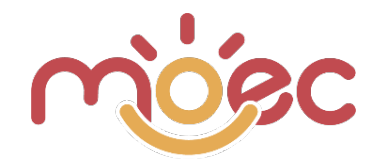

## **IMPORT STUDENTS**

#### INTRODUCTION.

The import of student data takes place through . CSV (Comma-Separated Values). The CSV file is nothing more than a text file, which uses commas to separate the data contained within the individual cells of a table

For example, imagine that you want to represent the data in the following table in CSV format:

| Nome    | Cognome   | Età |
|---------|-----------|-----|
| Mario   | Rossi     | 20  |
| Luigi   | Bianchi   | 51  |
| Clara   | Esposito  | 18  |
| Gennaro | Fumagalli | 35  |

By separating the data contained in each line with a simple comma (,) you get the following equivalent CSV file:

Name, Surname, Age Mario, Rossi, 20 Luigi, Bianchi, 51

Clara, Esposito, 18

Gennaro, Fumagalli, 35

The one seen above is the simplest example of generating a CSV file, but it often doesn't coincide with what is contained in many files that use this format. For example, it's very common to use double quotation marks (") or superscripts (') to highlight the beginning and end of a string. The situation becomes even more complicated (and this is our case) if we think that, in some cases, the same separator (which, by definition, should always be represented by a comma) is sometimes replaced by other characters such as the semicolon (;).

As already seen in the general tutorial of the web app, a Clay Class is useless for operational purposes if it does not have associated Students, who are the users to whom the questionnaires must be administered.

**Important**: the creation and management of students presumably does not belong to the University but to the School user or to the Teacher user, however, the possibility of management is also left to the University.

#### **HOW CREATE A CSV FILE**

Once you understand the structure of a CSV file, the creation is guite simple. In principle, in fact, you can take advantage of any text editor, including TextEdit if you are a MacOS user and even Windows Notepad (or Notepad). you only have to convert the table following the simple rules described above, and you will have quickly created a perfectly valid CSV file.

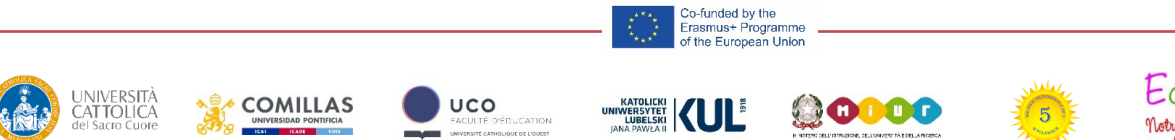

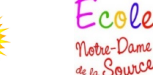

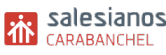

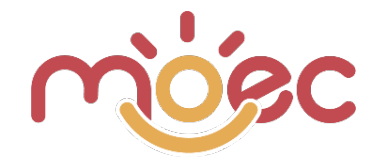

There are better performing solutions for generating this type of file. In fact, when a table is much larger (think hundreds or thousands of rows), you need to use suitable software.

The best software to create CSV files are those that allow you to manage data in tabular form: spreadsheet managers. All the major software of this type, including Microsoft Excel, LibreOffice Calc, OpenOffice Calc and even Google Sheets, actually support the export of a sheet (which, in fact, is nothing more than a table) in CSV format.

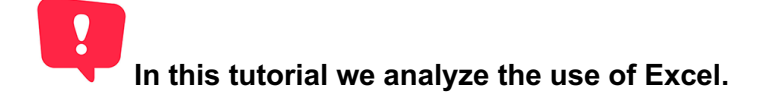

#### **STUDENT CREATION**

As already seen in the general tutorial of the web app, a generated Class is useless for operational purposes if it does not have associated Students, who are the users to whom the questionnaires must be administered.

**Important**: the creation and management of students doesn't belong to the University but to the School user or to the Teacher user, however the possibility of management is also left to the University.

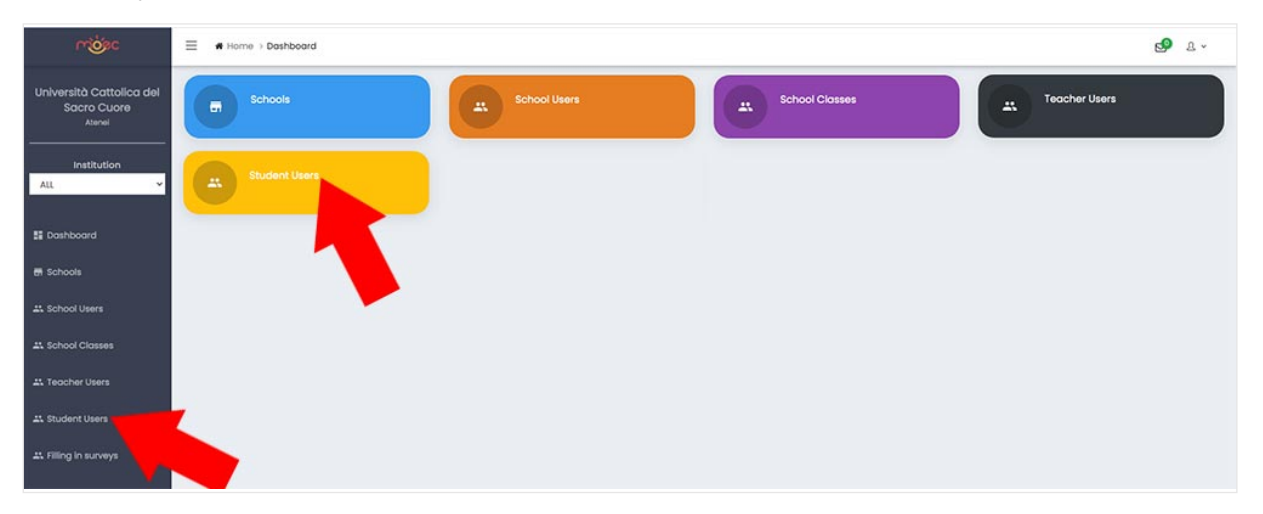

to all the different users It is possible to import the entire list of students using CSV files to simplify data entry operations.

**Attention!** Only for University users, before performing the import operations it is necessary to choose in the left sidebar drop-down the School to which the class in which the students must be inserted belongs, otherwise the system does not know where to import them and therefore does not propose the import action.

For all other users the action is always enabled.

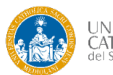

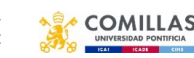

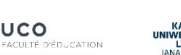

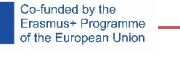

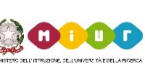

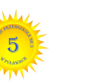

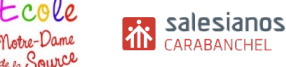

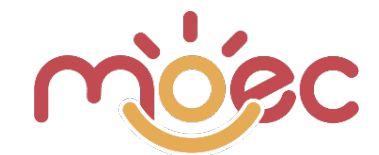

#### DOWNLOAD FILE TEMPLATE CSV

We choose as a type of user, to show the operation of the import, that of the teacher. The procedure is the same for all different types of users.

Access the Student Users area from the left sidebar (see image below)

| സ്ക്രം               | E # Home > Student User | 5  |                              |                           |         |        |                              |
|----------------------|-------------------------|----|------------------------------|---------------------------|---------|--------|------------------------------|
| Maurilio Comelli     | + ADD NEW               |    | DOWNLOAD TEMPLATE     Scegli | file Nessun file selezion | nato    |        | , (comma) 👻 ᆂ CHECK CSV      |
| Insegnanti           | School Class            |    | Active                       |                           |         |        |                              |
| Pashbaard            |                         |    | ← ALL                        |                           | ~       |        |                              |
| En Dashboara         | Show 30 Y entries       |    |                              |                           |         |        |                              |
| A Student Users      | Name                    | 11 | Surname 11                   | Email 14                  | Roles   | Status | Actions                      |
| # Filling in surveys | Leone                   |    | Pellegatta                   |                           | Allievi | ACTIVE | RESET PASSWORD               |
|                      | Bruno                   |    | Crisafi                      |                           | Allievi | ACTIVE | ✓ 8 RESET PASSWORD ■ SURVEYS |
|                      | Zoe                     |    | Navarrete                    |                           | Allievi | ACTIVE | 8 RESET PASSWORD             |
|                      | Glovanni                |    | Scardillo                    |                           | Allievi | ACTIVE | 8 RESET PASSWORD             |
|                      | Apobio                  |    | Pilouis                      |                           | Alliand | -      |                              |

If you click on the blue button at the top (see next image) you download the basic TEMPLATE of the CSV file that you will use for importing students.

| സ്ത്രം               | Home > Student Users |            |                             |         |        |                                |
|----------------------|----------------------|------------|-----------------------------|---------|--------|--------------------------------|
| Maurilio Comelli     | + ADD NEW            |            | i file Nessun file selezior | nato    |        | , (comma) 👻 ᆂ CHECK CSV        |
| Insegnanti           | School Class         | ctive      |                             |         |        |                                |
| # Dashboard          | Show 30 Y entries    | ALL        |                             | ~       |        |                                |
| 2 Student Users      | Name 11              | Surname 11 | Email 11                    | Roles   | Status | Actions                        |
| 러 Filling in surveys | Leone                | Pellegatta |                             | Allievi | ACTIVE | RESET PASSWORD     SURVEYS     |
|                      | Bruno                | Crisafi    |                             | Allievi | ACTIVE | ✓ 8 RESET PASSWORD ■ SURVEYS   |
|                      | Zoe                  | Navarrete  |                             | Allievi | ACTIVE | RESET PASSWORD     III SURVEYS |
|                      | Giovanni             | Scardillo  |                             | Allievi | ACTIVE | RESET PASSWORD     III SURVEYS |
|                      | Anabia               | Rilouie    |                             | Alliovi | -      |                                |

The downloaded file is called Template-students.csv in the Download area of your browser (Safari, Chrome, Firefox, Explorer, etc ...). you have to recover this file.

#### **USING EXCEL**

In this tutorial we see the procedure of compiling the CSV file using Excel (the most popular spreadsheet program) although with this software there are some problems (solvable) due to the fact that in the version installed on European operating systems (most Italian computers) problems due to the fact that in the version installed on European operating systems (most Italian computers) problems computers) the separation of values does not take place with the comma but with the semicolon (;) Because the comma is used to indicate the decimals of numbers, this may create conflicts with the handling of values.

The systems of opening and compiling the CSV file are different, we will see just one.

Open Excel and create a blank workbook.

From the main menu of Excel choose the item "Import"

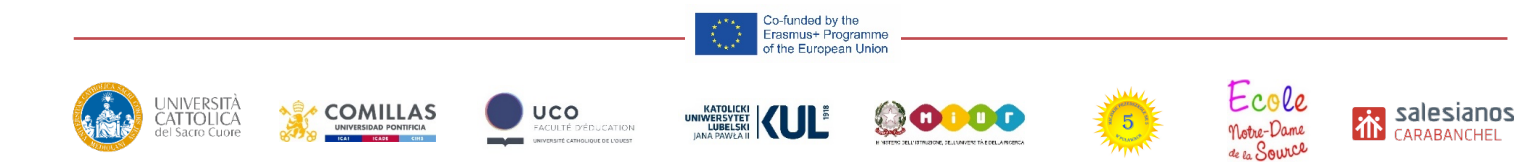

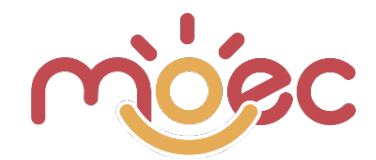

| 🗯 Excel                 | File Composizione Vis                                          | sualizza  | Inserisci       | Formato        | Strumenti      | Dati       | Finestra       |
|-------------------------|----------------------------------------------------------------|-----------|-----------------|----------------|----------------|------------|----------------|
| •••                     | Nuovo<br>Nuovo da modello                                      | 第N<br>企業P |                 |                |                |            |                |
| рана (С. 1997)<br>Со Со | Apri<br>Apri recenti                                           | ¥0<br>►   | <b>A</b> ▲ A▼ 3 | = = _          | ***            | E Te       | sto a capo 🔻   |
| Incolla 💞 Fo            | Chiudi                                                         | жw        | • <u>A</u> •    | 5 3 3          | ◆ <b>三</b> ◆三  | 🕂 Un       | iisci e centra |
| Aggiorname              | Salva con nome                                                 | 市省        | aggiornament    | i della sicure | zza, correzion | i e miglio | oramenti, sc   |
| B6 💂                    | Salva come modello                                             |           |                 |                |                |            |                |
| A 1                     | Sfoglia cronologia versio                                      | ni        | F               | G              | н              | 1          | 1              |
| 2                       | Importa                                                        |           | 1               |                |                |            |                |
| 4                       | Riduci dimensione file                                         |           |                 |                |                |            |                |
| 6                       | Condividi                                                      | •         |                 |                |                |            |                |
| 7<br>8<br>9<br>10       | Apri sempre in sola lettu<br>Limita autorizzazioni<br>Password | ra<br>►   |                 |                |                |            |                |
| 12<br>13<br>14<br>15    | Imposta pagina<br>Area di stampa<br>Stampa                     | ►<br>೫P   |                 |                |                |            |                |
| 16<br>17                | Proprietà                                                      |           |                 |                |                |            |                |
| 18<br>19                |                                                                |           |                 |                |                |            |                |

Si apre un popup che chiede di scegliere il formato del file che si sta per importare. Devi scegliere CSV (dovrebbe essere quello già selezionato di default). Clicca sul bottone Importa.

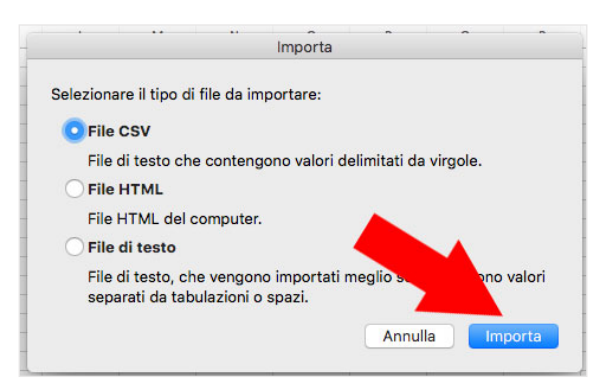

Go to select the Template-students file.csv previously downloaded (it should be in the download folder or where your browser saves the downloaded files) and click on the Data button (or the one that the version of your software offers you).

|                      | Nome                                    | Data di modifica    | Dimensioni | Tino            | Data di aggiu |
|----------------------|-----------------------------------------|---------------------|------------|-----------------|---------------|
| Preferiti            | Tomoloto studenti esu                   | oggi 19:59          | 122 buto   | Comm. at ( anu) | oggi 10:E0    |
| Recenti              | Template-studenti.csv                   | 0ggi 18:58          | E 9 MP     | Commet (.csv)   | oggi 18:58    |
| (1) iCloud Drive     | minisking ch (2) html                   | 18 marzo 2022 16:55 | 160 KB     | HTML ocument    | 18 marzo 20   |
| ** Dropbox           | newrossa98290.csv                       | 18 marzo 2022 10:00 | 88 KB      | Commet (.csv)   | 18 marzo 20   |
|                      | dettagliointa (6).pdf                   | 18 marzo 2022 08:52 | 13 KB      | Adobecument     | 18 marzo 20   |
| Scrivania            | dettagliointa (5).pdf                   | 18 marzo 2022 08:48 | 13 KB      | Adobecument     | 18 marzo 20   |
| Applicazioni         | dettagliointa (4).pdf                   | 18 marzo 2022 08:48 | 13 KB      | Adobecument     | 18 marzo 20   |
| O Download           | dettagliointa (3).pdf                   | 18 marzo 2022 08:48 | 13 KB      | Adobecument     | 18 marzo 20   |
|                      | Iniziativancontro.pdf                   | 17 marzo 2022 17:57 | 48 KB      | Adobecument     | 17 marzo 20   |
| Creative Cloud       | icona-vidola-01.png                     | 17 marzo 2022 17:41 | 10 KB      | Immagine PNG    | 17 marzo 20   |
| Cloud                | Video Eve2021.mov                       | 17 marzo 2022 17:23 | 211,1 MB   | Filmato         | 17 marzo 20   |
| Documenti            | VID-202213 (1).mp4                      | 17 marzo 2022 17:21 | 9,1 MB     | Filmato MPEG-4  | 17 marzo 20   |
|                      | Newslette022.pages                      | 17 marzo 2022 17:09 | 911 KB     | Pages           | 17 marzo 20   |
| Scrivania            | <ul> <li>Slides Eve21221.pdf</li> </ul> | 17 marzo 2022 16:03 | 2 MB       | Adobecument     | 17 marzo 20   |
| iCloud Drive     O   | AdobeSto9777.jpeg                       | 17 marzo 2022 11:49 | 6,5 MB     | Immagine JPEG   | 17 marzo 20   |
|                      | Dn libro, u2022.doc                     | 17 marzo 2022 11:42 | 24 KB      | Micron t (.doc) | 17 marzo 20   |
| Dispositivi Nascondi | AdobeSto20 (1).jpeg                     | 17 marzo 2022 11:37 | 5,7 MB     | Imm 5G          | 17 marzo 20   |
| SSD 500              | AdobeSto8757.jpeg                       | 17 marzo 2022 11:37 | 2,8 MB     | Imm             | 17 marzo 20   |
|                      |                                         | 47 0000 44.00       | 040.00     |                 |               |

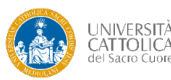

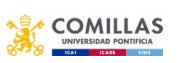

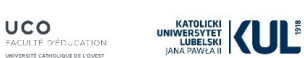

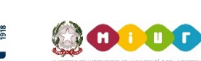

Co-funded by the Erasmus+ Programme of the European Union

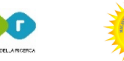

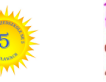

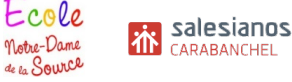

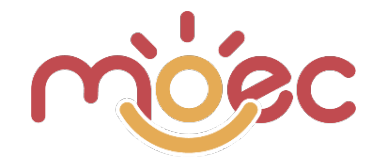

In the popup that is presented to you leave the "Delimited" flag selected and as file source for security you can choose Unicode (UTF -8). Then click "Next".

| a creazione guidata del testo ha riscont                                                                                                    | rato che i dati sono deli                                    | mitati.         |  |
|----------------------------------------------------------------------------------------------------|--------------------------------------------------------------|-----------------|--|
| Scegliere Avanti o il tipo dati che meglio si a                                                                                                    | adatta ai dati.                                              |                 |  |
|                                                                                                    |                                                              |                 |  |
| Delimitati - Con campi separati da                                                                                                    | i caratteri quali virgole o                                  | tabulazioni.    |  |
| Larghezza fissa - Con campi allineati in                                                                                                    | colonne e separati da spa                                    | azi.            |  |
| nizia ad importare alla riga: 1 🛛 🗘                                                                                                    | Origine file:                                                | Unicode (UTF-8) |  |
|                                                                                                    |                                                              |                 |  |
| Inteprima dei dati selezionati:                                                                                                    |                                                              |                 |  |
| Anteprima dei dati selezionati:<br>Anteprima del file /Users/mauriliocomelli/[<br>                                                                                                    | Downloads/Template-stu                                       | identi.csv.     |  |
| Anteprima dei dati selezionati:<br>Anteprima del file /Users/mauriliocomelli/E<br>1 "Name", "Surname", "Email", "Age", "Date of birth", "Ge<br>2 "Marito", "Rossi", "mario.rossi@email.it",, "18/07/201<br>3 | Downloads/Template-stu<br>nre","School Class"<br>1","M","1F" | Identi.csv.     |  |
| Inteprima dei dati selezionati:<br>Inteprima del file /Users/mauriliocomelli/C<br>Name", "Surname", "Email", "Age", "Date of birth", "Ge<br>"Mario", "Rossi", "mario.rossi@email.it",, "18/07/201            | Downloads/Template-stu<br>nre","School Class"<br>1","M","1F" | Identi.csv.     |  |

In the new popup that is presented to you among the Delimiters also select "Comma". Then click "Next".

| In qu        | iesta s                                                 | chermata è                                    | possil              | oile impo            | ostare i         | delimit          | atori co  | ntenuti    | nei dati   |         |          |          |      |
|--------------|---------------------------------------------------------|-----------------------------------------------|---------------------|----------------------|------------------|------------------|-----------|------------|------------|---------|----------|----------|------|
| Delin        | nitatori                                                |                                               |                     |                      |                  |                  |           |            |            |         |          |          |      |
| Tabulazion   |                                                         |                                               |                     |                      |                  |                  | Consid    | era delin  | nitatori o | onsecut | tivi com | ie uno s | solo |
| D PL         | unto e v                                                |                                               | e                   |                      |                  | Q                | ualificat | ore di tes | sto: 👘     |         | 0        |          |      |
| 🗸 Vi         | rgola 🗸                                                 |                                               |                     |                      |                  |                  |           |            |            |         |          |          |      |
|              |                                                         |                                               |                     |                      |                  |                  |           |            |            |         |          |          |      |
| Sp           | oazio                                                   |                                               |                     |                      |                  |                  |           |            |            |         |          |          |      |
| A            | bazio<br>tro:                                           | ]                                             |                     |                      |                  |                  |           |            |            |         |          |          |      |
| Sp<br>Al     | bazio<br>tro:                                           | ]                                             |                     |                      |                  |                  |           |            |            |         |          |          |      |
| _ Sp<br>_ Al | bazio<br>tro:                                           | 1                                             |                     |                      |                  |                  |           |            |            |         |          |          |      |
| Al           | bazio<br>tro:                                           | ]<br>lei dati sele:                           | zionati:            |                      |                  |                  |           |            |            |         |          |          |      |
| Sp<br>Al     | bazio<br>tro:                                           | ]<br>lei dati sele:                           | zionati:            |                      |                  |                  |           |            |            |         |          |          |      |
| Ante         | prima c                                                 | ]<br>leidatisele:<br>Email<br>maria, rossi@em | zionati:            | e Date of            | birth G          | enre Schoo       | l Class   |            |            |         |          |          |      |
| Antes        | oazio<br>tro:<br>prima c<br><sup>Surname</sup><br>Rossi | Jei dati sele:<br>Email<br>nario.rossi@em     | zionati:            | e Date of<br>18/07/2 | birth G<br>011 M | enre Schoo<br>1F | l Class   |            |            |         |          |          |      |
| Ante         | oazio<br>tro:<br>prima c<br><sup>Surname</sup><br>Rossi | jeidatisele:<br>Email<br>mario.rossi@em       | zionati:<br>moil.it | e Date of<br>18/07/2 | birth G<br>011 M | enne Schoo<br>IF | l Class   |            |            |         |          |          |      |

In the next popup leave everything as it is and click "Done". Then on "OK"

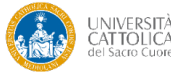

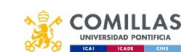

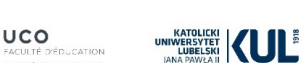

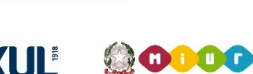

Co-funded by the Erasmus+ Programme of the European Union

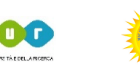

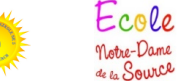

cole

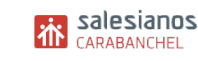

| $\mathbf{r}$ | io | RC |  |
|--------------|----|----|--|
| •            |    |    |  |

|                          |                                      | Importazion                                                                                                    | e guidata t      | esto -  | Passa  | aggio 3 | 3 di | 3   |      |       |        |     |
|--------------------------|--------------------------------------|----------------------------------------------------------------------------------------------------|------------------|---------|--------|---------|------|-----|------|-------|--------|-----|
| In questa :<br>impostare | schermata è pos<br>il formato dei da | sibile seleziona<br>ti.                                                                                          | re ciascu        | na colo | onna e | e       |      |     |      |       |        |     |
| Formato da               | ati per colonna                      |                                                                                                    |                  |         |        |         |      |     |      |       |        |     |
| General                  | e                                    |                                                                                                    |                  |         |        |         |      |     |      |       |        |     |
| Testo                    |                                      |                                                                                                    |                  |         |        |         |      |     |      |       |        |     |
| O Data:                  | GMA ᅌ                                |                                                                                                    |                  |         |        |         |      |     |      |       |        |     |
| O Non imp                | portare colonna (s                   | alta)                                                                                                    |                  |         |        |         |      |     |      |       |        |     |
|                          |                                      |                                                                                                    |                  |         |        |         |      |     |      |       | Avanza | te  |
|                          |                                      |                                                                                                    |                  |         |        |         |      |     |      |       |        |     |
| Anteprima                | dei dati seleziona                   | ti:                                                                                                    |                  |         |        |         |      |     |      |       |        |     |
| Et and all transform     | Etondand                             | Ktond tondard                                                                                                    | kt on dekt on de | nd      |        |         |      |     |      |       |        |     |
| Name Surname             | e Email                              | Age Date of birth                                                                                                | Genre School     | Class   |        |         |      |     |      |       |        |     |
| HUI LO NUSSE             | in to rossteenatt.tt                 | 10/07/2011                                                                                                    | 1                |         |        |         |      |     |      |       |        |     |
| -                        |                                      |                                                                                                    |                  |         |        |         |      |     |      |       |        |     |
|                          |                                      |                                                                                                    |                  |         |        |         |      |     |      |       |        |     |
|                          |                                      |                                                                                                    | Anni             | Illa    | <      | Indiet  | tro  | ) [ | Avai | nti > | r in   | e   |
|                          |                                      |                                                                                                    |                  |         |        |         |      |     |      |       |        | 100 |
|                          |                                      |                                                                                                    |                  |         |        |         |      |     |      |       |        |     |
|                          |                                      | Importa dati                                                                                                    |                  |         |        |         |      |     |      |       |        |     |
|                          |                                      |                                                                                                    |                  |         |        |         | 1    |     |      |       |        |     |
| Indicare o               | dove inserire i d                    | ati.                                                                                                    |                  |         |        |         | 1    |     |      |       |        |     |
| Nel fog                  | lio esistente: 📘                     | \$B\$6                                                                                                    |                  |         |        |         | ł.   |     |      |       |        |     |
|                          | uovo foglio di lav                   | oro                                                                                                    |                  | 4       |        |         |      |     |      |       |        |     |
|                          |                                      | and the second second second second second second second second second second second second second second second |                  |         |        |         |      |     |      |       |        |     |

At this point, the Excel file is ready to be compiled. The columns present are:

Annul

• Name, required

Proprietà...

• Surname, required.

Parametri...

- Email, not required. Only if it is necessary to give access to the student's family.
- Age, non obbligatoria, viene calcolata in automatico dalla data di nascita.

Ok

- Date of birth, required, must be in the format dd/mm/yy. It is used for the calculation of the age entered in the Surveys.
- Genre, required, M for male and F for female.
- School class, required, put the class name correctly (the class must have been created first in the web app).

At this point, the Excel file is ready to be compiled.

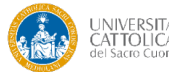

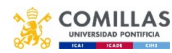

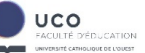

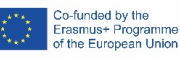

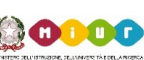

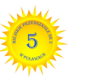

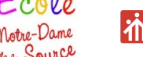

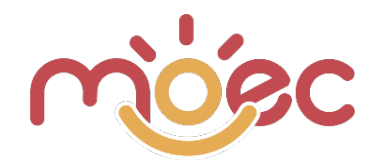

| G  | 28    | <b>‡</b> > | $\checkmark f_x$     |     |               |       |              |   |   |
|----|-------|------------|----------------------|-----|---------------|-------|--------------|---|---|
|    | Α     | В          | С                    | D   | E             | F     | G            | н | 1 |
| 1  | Name  | Surname    | Email                | Age | Date of birth | Genre | School Class |   |   |
| 2  | Mario | Rossi      | mario.rossi@email.it |     | 18/07/11      | М     | 1F           |   |   |
| 3  |       |            |                      |     |               |       |              |   |   |
| 4  |       |            |                      |     |               |       |              |   |   |
| 5  |       |            |                      |     |               |       |              |   |   |
| 6  |       |            |                      |     |               |       |              |   |   |
| 7  |       |            |                      |     |               |       |              |   |   |
| 8  |       |            |                      |     |               |       |              |   |   |
| 9  |       |            |                      |     |               |       |              |   |   |
| 10 |       |            |                      |     |               |       |              |   |   |
| 11 |       |            |                      |     |               |       |              |   |   |
| 12 |       |            |                      |     |               |       |              |   |   |
| 13 |       |            |                      |     |               |       |              |   |   |
| 14 |       |            |                      |     |               |       |              |   |   |
| 15 |       |            |                      |     |               |       |              |   |   |
| 16 |       |            |                      |     |               |       |              |   |   |

Now fill the file with student data.

Save this file and also use it for future imports (once the data has been changed) so as to avoid having to redo the creation procedure just seen.

## **CREATION OF THE CSV FILE**

Once the Excel file has been compiled, you can proceed to create the CSV file, that's necessary for importing students. From the Excel main menu, choose "Save As".

|    | 🗯 Ex    | cel          | File            | Composizione                | Visualizza      | Inse       | erisci     | Formato        | Strumenti             | Dati       | Fir     |
|----|---------|--------------|-----------------|-----------------------------|-----------------|------------|------------|----------------|-----------------------|------------|---------|
|    |         | 🔏 Та         | Nu<br>Nu<br>Api | ovo<br>ovo da modello<br>ri | 第N<br>分第P<br>第O | 4- A       | •] [=      | =              | 3 <sup>0</sup> 7 *    | E Tes      | sto a   |
| Ir | ncolla  | 🖞 Co<br>💞 Fo | Chi             | iudi                        | жw              | • <u>A</u> | •          |                | <b>◆</b> ∃ <b>◆</b> ∃ | 😝 Un       | iisci ( |
| 0  |         |              | Sal             | va                          | жs              | annior     | namenti    | della sicure:  |                       | i e mialia | vam     |
| 6  |         |              | Sal             | va con nome                 | 企業S             | ayyion     | lamenti    | uella siculez  | 228, CONE21011        | re migno   | am      |
| ×  | Possib  | oile pe      | Sal             | va come modello.            |                 | acarte     | lla di lav | oro potrebbe   | ero andare per        | se se si   | salv    |
| G  | 5       | *            | Sfo             | glia cronologia ve          | ersioni         |            |            |                |                       |            |         |
|    | A       | В            | Imr             | oorta                       |                 | F          |            |                | G                     |            | 1       |
| 1  | Name    | Surna        |                 |                             |                 | Genre      | School (   | lass           |                       |            |         |
| 2  | Mario   | Rossi        | Rid             | uci dimensione fil          | e               | M          | 4 il mon   | do delle magie | 2                     |            |         |
| 3  | Antonio | Verdi        |                 |                             |                 | M          | 4 il mon   | do delle magie | 2                     |            |         |
| 4  | Anna    | Bianc        | Co              | ndividi                     | •               | F          | 4 il mon   | do delle magie | 2                     |            |         |
| 5  |         |              |                 |                             |                 |            |            |                |                       |            |         |
| 6  |         |              | Ap              | ri sempre in sola le        | ettura          |            |            |                |                       |            |         |
| 7  |         |              | Lin             | nita autorizzazioni         | •               |            |            |                |                       |            |         |
| 8  |         |              | Pas             | ssword                      |                 |            |            |                |                       |            |         |

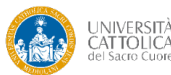

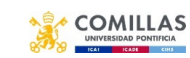

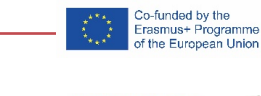

UCO

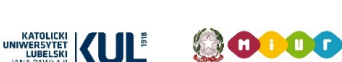

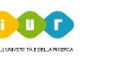

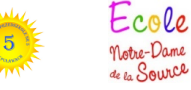

cole

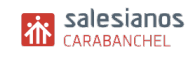

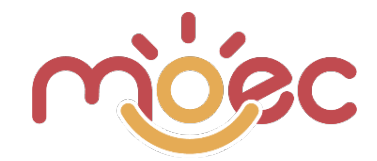

Type the name of the file you want most (in this case "4-the-world-of-magic"), choose the location where you want to save it and choose as the File Format "CSV UTF-8 (with comma-delimited values) (.csv)". Click Save.

|                                     | Salva col nor                  | ne: 4-il-mondo-dell             | le-magie                                                       |                                   |                               |
|-------------------------------------|--------------------------------|---------------------------------|----------------------------------------------------------------|-----------------------------------|-------------------------------|
|                                     |                                | Scrivania — iC                  | loud 🗘                                                         | Q Ricen                           | ca                            |
| Preferiti                           | Spazio su iClo                 |                                 |                                                                | Aumenta                           | Ulteriori informazioni        |
| iCloud Drive  iCloud Drive  Dropbox | H.B.                           |                                 |                                                                |                                   | at the                        |
| Scrivania                           | CSV                            |                                 | XML                                                            | PDF                               | 100 Martin                    |
| Applicazioni                        | 4-il-mondo-delle-<br>magie.csv | 20-3-2016-ALE-<br>BRAMBGLO.jpg  | 4999_annunci.xml                                               | 20210804_Bonific<br>o_Eni_S231pdf | AdobeStock_3019<br>49192.jpeg |
| Creative Cloud<br>iCloud            |                                |                                 | - Contract                                                     |                                   |                               |
| Scrivania                           | AdobeStock_3019<br>49242.ipeg  | alice                           | anna.jpg                                                       | apricale                          | apricale1.jpg                 |
| iCloud Drive                        | 10212.003                      | Cartella                        | di lavoro di Excel (.xl                                        | sx)                               |                               |
| 100 con con                         |                                | Formati                         | comuni<br>lla di lavoro di Excel 9                             | 7-2004 (.xls)                     |                               |
| Percorsi on                         | ine Fo                         | on V CSV L                      | JTF-8 (con valori deli                                         | mitati da virgole) (.cs           | v)                            |
|                                     |                                | Pagina<br>Model<br>Model<br>PDF | a Web (.htm)<br>Ilo di Excel (.xltx)<br>Ilo di Excel 97-2004 ( | .xit)                             |                               |
| Nascondi estensione                 | Nuova cartella                 | Formati                         | speciali<br>Ila di lavoro con attiva                           | zione macro di Excel              | ( xism)                       |

## STUDENT IMPORT

Access the Student Users area from the left sidebar. Click on the button at the top Choose file (see next image). Search and select the CSV file previously created (in this case "4-the-world-of-magic.csv") and click Open.

| സ്ത്രം               |                   |                                                               |          |         |        |                                |  |
|----------------------|-------------------|---------------------------------------------------------------|----------|---------|--------|--------------------------------|--|
| Maurilio Comelli     | + ADD NEW         | LOWNLOAD TEMPLATE     Sceqii file     Nessun file selezionato |          |         |        | , (comma) 🗸 🛨 CHECK CSV        |  |
| Insegnanti           | School Class      | Active                                                        |          |         |        |                                |  |
| 🚦 Dashboard          | Show 30 Y entries | ♥ All                                                         |          | Ŷ       |        |                                |  |
| 🚢 Student Users      | Name 11           | Surname 11                                                    | Email 14 | Roles   | Status | Actions                        |  |
| L Filling in surveys | Leone             | Pellegatta                                                    |          | Allievi | ACTIVE | RESET PASSWORD                 |  |
|                      | Bruno             | Crisafi                                                       |          | Allievi | ACTIVE | RESET PASSWORD     III SURVEYS |  |
|                      | Zoe               | Navarrete                                                     |          | Allievi | ACTIVE | RESET PASSWORD     III SURVEYS |  |
|                      | Giovanni          | Scardillo                                                     |          | Allievi | ACTIVE | RESET PASSWORD     III SURVEYS |  |
|                      | Anahia            | Bilouie                                                       |          | Alliovi |        |                                |  |

Once the file has been uploaded, you will find its name written in the appropriate space. Now click on the blue CHECK CSV button to check if the uploaded file is eligible and correctly created.

| H |              |                     |                                        |           |           |
|---|--------------|---------------------|----------------------------------------|-----------|-----------|
|   | + ADD NEW    | A DOWNLOAD TEMPLATE | Scegli file 4-il-mondo-delle-magie.csv | , (comma) | CHECK CSV |
|   | School Class | Activ               | e                                      |           |           |

If the CSV file was created with Excel installed on the European operating system you will be notified of an error because the file was generated not with the comma as a separator value but with the semicolon (problem already explained in the previous points).

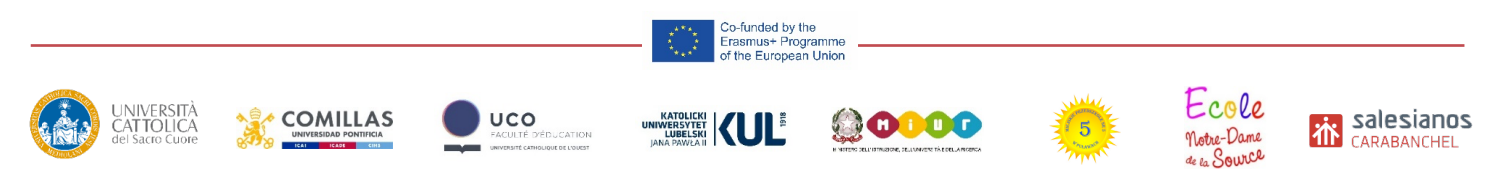

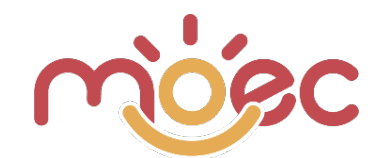

| Import CSV                                                  | ×            |
|-------------------------------------------------------------|--------------|
| Invalid file format. The following fields are missing: {0}. | ×            |
|                                                             | CLOSE UPLOAD |

The problem is easily solved simply by selecting, before doing the CHECK CSV, the separator value of the semicolon "; (semicolon)" in the appropriate curtain (see next image).

| + ADD NEW    | DOWNLOAD TEMPLATE     Scegli file     4-il-mondo-delle-magie.csv | ✓ , (comma) ✓ ± CHECK CSV<br>; (semicolon) |
|--------------|------------------------------------------------------------------|--------------------------------------------|
| School Class | Active                                                           |                                            |

Now click on CHECK CSV. The verification is successful and you are notified that all values are eligible. If there are any errors, such as missing data or incorrectly entered values (eg date of birth, school name, etc ...) the verification of the file warns you of errors, with red color and with text warning.

| Import CSV |               | ×            |
|------------|---------------|--------------|
| Record n.  | Name          | Status       |
| 1          | Mario Rossi   | OK           |
| 2          | Antonio Verdi | OK           |
| 3          | Anna Bianchi  | OK           |
|            |               | CLOSE UPLOAD |

After the verification popup, if everything is ok, click on the blue UPLOAD button and the students will be imported correctly (see image below).

| ARIEL   | GEROSA  | Allievi (ACTIVE) | RESET PASSWORD |
|---------|---------|------------------|----------------|
| Davan   |         |                  |                |
| kayan   | Ouchbab | Allievi          | RESET PASSWORD |
| Mario   | Rossi   | Allievi          | RESET PASSWORD |
| Antonio | Verdi   | Allievi          | RESET PASSWORD |
| Anna    | Bianchi | Allievi          | RESET PASSWORD |

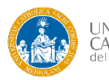

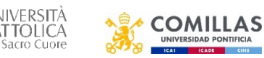

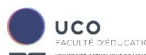

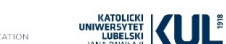

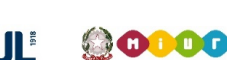

Co-funded by the Erasmus+ Programme of the European Union

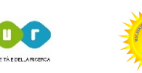

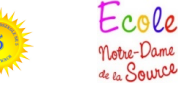

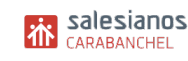